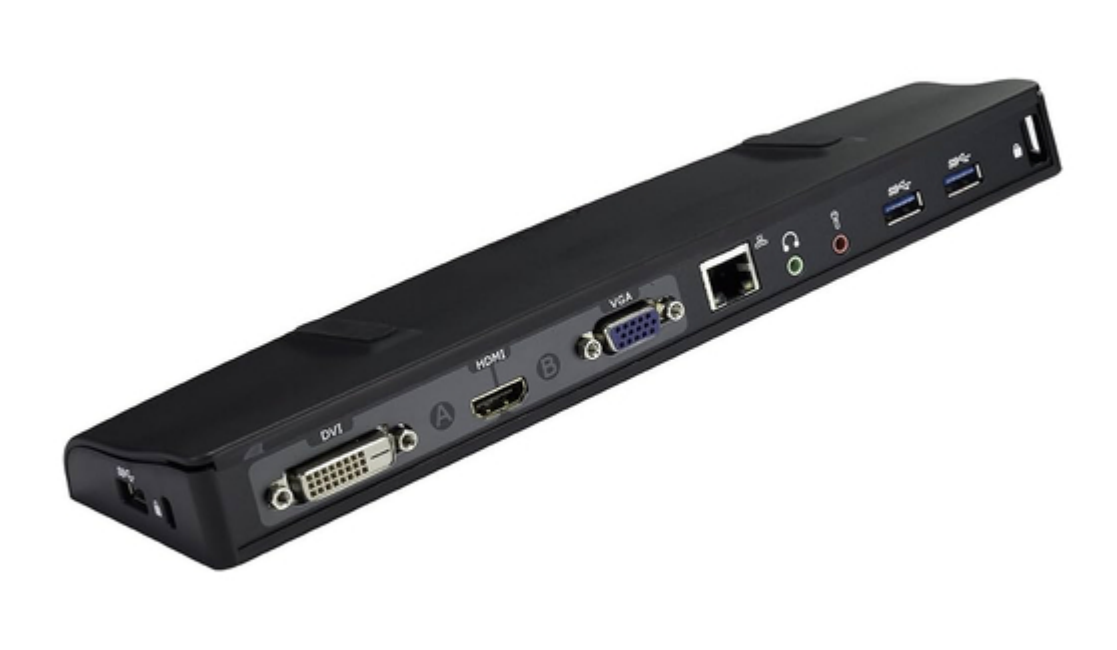

# Asus HZ-1 User Manual

Usb 3.0 docking station

| 69  |  |
|-----|--|
| 05  |  |
| 70  |  |
| 71  |  |
| 72  |  |
| 12  |  |
| 73  |  |
| 74  |  |
| 7   |  |
| /5  |  |
| 76  |  |
| 77  |  |
| //  |  |
| 78  |  |
| 79  |  |
| 00  |  |
| 00  |  |
| 81  |  |
| 82  |  |
| 02  |  |
| ک۵  |  |
| 84  |  |
| 85  |  |
| 00  |  |
| 86  |  |
| 87  |  |
| 88  |  |
| 00  |  |
| 89  |  |
| 90  |  |
| 91  |  |
| 92  |  |
| 02  |  |
| 93  |  |
| 94  |  |
| 95  |  |
| 96  |  |
| 07  |  |
| 97  |  |
| 98  |  |
| 99  |  |
| 100 |  |
| 100 |  |
| 101 |  |
| 102 |  |
| 102 |  |
| 102 |  |
| 104 |  |
| 105 |  |
| 106 |  |
| 100 |  |
| 107 |  |
| 108 |  |
| 100 |  |
| 103 |  |
| 110 |  |
| 111 |  |
| 112 |  |
| 112 |  |
| 113 |  |
| 114 |  |
| 115 |  |
| 116 |  |
| 110 |  |
| 117 |  |
| 118 |  |

| 119  |  |
|------|--|
| 120  |  |
| 121  |  |
| 121  |  |
| 122  |  |
| 123  |  |
| 124  |  |
| 125  |  |
| 126  |  |
| 127  |  |
| 120  |  |
| 120  |  |
| 129  |  |
| 130  |  |
| 131  |  |
| 132  |  |
| 133  |  |
| 134  |  |
| 135  |  |
| 126  |  |
| 130  |  |
| 137  |  |
| 138  |  |
| 139  |  |
| 140  |  |
| 141  |  |
| 142  |  |
| 1/13 |  |
| 143  |  |
| 144  |  |
| 145  |  |
| 146  |  |
| 147  |  |
| 148  |  |
| 149  |  |
| 150  |  |
| 151  |  |
| 151  |  |
| 152  |  |
| 153  |  |
| 154  |  |
| 155  |  |
| 156  |  |
| 157  |  |
| 158  |  |
| 150  |  |
| 1.59 |  |
| TP0  |  |
| 161  |  |
| 162  |  |
| 163  |  |
| 164  |  |
| 165  |  |
| 166  |  |
| 167  |  |
| 10/  |  |
| 168  |  |

(

Table of Contents

•

Bookmarks

•

# Quick Links

- 1 Technical Support
- 2 Asus Contact Information
- 3 Specifications Summary
- 4 Hardware Features
- 5 Setting up Your Docking Station
- 6 Installing the Drivers

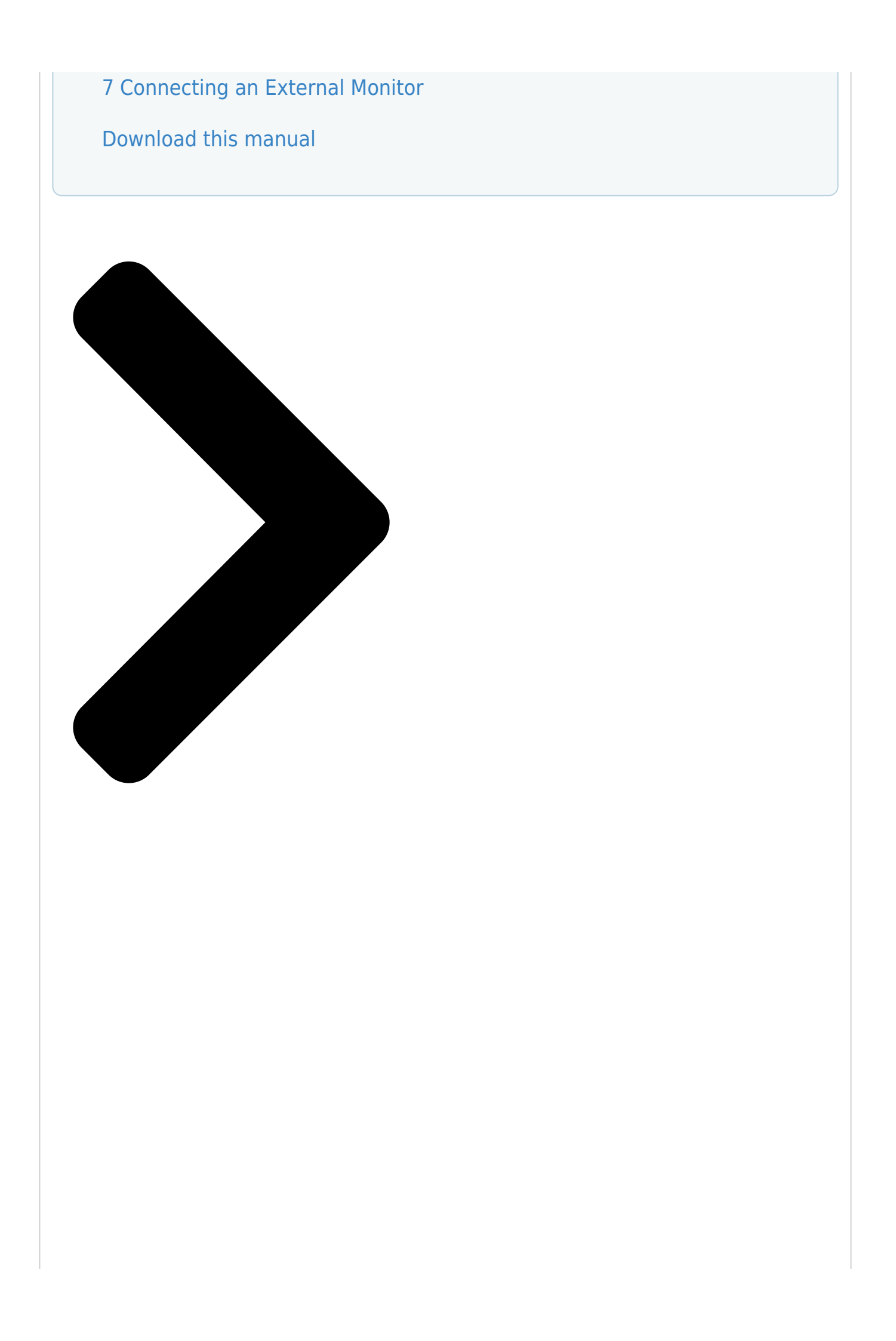

R

# HZ-1 USB 3.0 Docking Station User Guide

Q6871 / October 2011

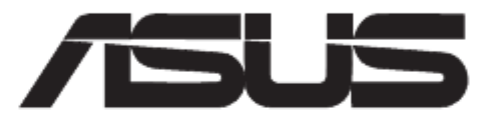

**Table of Contents** 

Next Page

### Related Manuals for Asus HZ-1

Docking Station Asus HZ-3A User Manual Usb 3.0 hz-3a docking station (186 pages) Docking Station Asus DC300 User Manual Triple display usb-c dock (84 pages) Docking Station Asus Power Station II V2.0 User Manual (13 pages) Docking Station Asus XG Station PRO Quick Start Manual (15 pages) Docking Station Asus USB2.0 HZ-1 DOCKING-STATION User Manual Usb 2.0 docking station (140 pages) Docking Station Asus DC200 User Manual Dual 4k usb-c dock (74 pages) Docking Station Asus ROG XG MOBILE Service Manual (17 pages) Docking Station Asus T100 Series User Manual Mobile dock (6 pages) Docking Station Asus ADSU001 Quick Start Manual Professional dock (96 pages) Docking Station Asus XG Station Quick Installation Manual Asus xg station quick installation guide q3493 (150 pages) **Docking Station Asus DC100 User Manual** Usb-c mini dock (84 pages) Docking Station Asus ROG XG-Station 2 Quick Start Manual External graphics card dock (112 pages) Docking Station Asus TwinView Dock User Manual (116 pages) Docking Station Asus PadFone Station Quick Start Manual Padfone station quick start guide (16 pages)

# Summary of Contents for Asus HZ-1

Page 1 ® HZ-1 USB 3.0 Docking Station User Guide Q6871 / October 2011...

| Page 2 Table of contents English . | 1 Français |               |
|------------------------------------|------------|---------------|
|                                    | 40 Español | 51 Italiano   |
| 62 Українська                      | 73 Русский | 84 Türkçe     |
|                                    |            | 117 Polski    |
|                                    | 139 Magyar | 150 Slovensky |
|                                    |            |               |

#### Page 3: Asus Contact Information

+1-510-739-3777 +1-510-608-4555 Web site usa.asus.com Technical Support Telephone +1-812-282-2787 Support fax +1-812-284-0883 Online support support.asus.com ASUS Computer GmbH (Germany and Austria) Address Harkort Str. 21-23, D-40880 Ratingen, Germany +49-2102-959911 Web site www.asus.de Online contact www.asus.de/sales Technical Support Telephone (Component) +49-1805-010923\*...

#### Page 4: Conventions Used In This Guide

Refer to the following sources for additional information and for product and software updates. ASUS websites The ASUS website provides updated information on ASUS hardware and software products. Refer to the ASUS website www.asus.com. ASUS Local Technical Support Visit ASUS website at http://support.asus.com/contact for the contact information of local Technical Support Engineer.

#### Page 5: Federal Communications Commission Interference Statement

Notices Federal Communications Commission Interference Statement This equipment has been tested and found to comply with the limits for a Class B digital device, pursuant to Part 15 of the FCC Rules. These limits are designed to provide reasonable protection against harmful interference in a residential installation.

#### Page 6: Asus Recycling/Takeback Services

ASUS Recycling/Takeback Services ASUS recycling and takeback programs come from our commitment to the highest standards for protecting our en vironment. We believe in providing solutions for you to be able to responsibly recycle our products, batteries, other components as well as the packaging materials.

#### Page 7: Package Contents

HZ-1 USB 3.0 Docking Station User Guide Knowing your HZ-1 USB 3.0 docking station Package contents • ASUS Docking Station x1 • Power adapter x1 • Dri@er CD x1 • USB 3.0 cable x1 • User Guide x1 @f any of the items is damaged or missing, contact your retailer.

#### Page 8: Hardware Features

HZ-1 USB 3.0 Docking Station User Guide Hardware features Back view Right side view Left side view DVI-D (Single Link) port Connects to a DV�-D monitor or other DV�-D compatible de�ices. HDMI port Connects to an HDM� monitor or other HDM� compatible de�ices.

#### Page 9: Installing The Drivers

HZ-1 USB 3.0 Docking Station User Guide Installing your HZ-1 USB 3.0 docking station Installing the drivers 1. Place the Driver CD into your computer's optical drive. 2. Click Setup.exe. 3. Select your language and click I Accept. 4. Wait until the drivers are installed successfully in your computer.

#### Page 10: Connecting An External Monitor

HZ-1 USB 3.0 Docking Station User Guide Using your HZ-1 USB 3.0 docking station While using your docking station, keep it connected to a power outlet. Otherwise, the de�ices connected to it will not function properly. Connecting an external monitor Use a VGA, an HDM�, or a DV�-D cable to connect an external monitor to your docking...

**Page 11** HZ-1 USB 3.0 Docking Station User Guide The following table shows the HZ-1 USB 3.0 Docking Station's connection: External Docking Video Output Monitor Cable Video Output Section A Video Output Section B Connection Type DV HDM HDM  $\boxtimes \boxtimes \boxtimes$ ...

#### Page 12: Controlling The Display

HZ-1 USB 3.0 Docking Station User Guide Controlling the display When the de�ices are attached, an icon appears in the taskbar. This gi�es you access to the DisplayLink manager menu. From the taskbar, click the Show hidden icons arrow. Click the...

Page 13 HZ-1 USB 3.0 Docking Station User Guide Docking station's functions Menu Function DisplayLink Manager Click to open and manage your displays using the Windows utility. Check for updates Click to check and download the latest driver version from the update server.

#### Page 14: Extending Your Desktop To An External Monitor

HZ-1 USB 3.0 Docking Station User Guide Extending your desktop to an external monitor Use an external monitor to extend your desktop and hat an additional workspace. This allows you to: • Display one document or application across your computer monitor and external monitor.

#### Page 15: Mirroring Your Desktop To An External Monitor

HZ-1 USB 3.0 Docking Station User Guide Mirroring your desktop to an external monitor Use an external monitor to duplicate your desktop area. NOTE: It is normal if your computer screen goes black or flashes temporarily after you change the display mode of your external monitor.

Page 16 HZ-1 USB 3.0 Docking Station User Guide Connecting to the Internet Use an RJ-45 cable to connect your docking station to a local area network (LAN) (A) or a DSL/cable modem (B). The yellow LED on the LAN port lights up when there is an Internet connection. The green LED lights up when there is Internet activity.

Page 17 HZ-1 USB 3.0 Docking Station User Guide Disconnecting your HZ-1 USB 3.0 docking station You can connect and disconnect the docking station while your computer is running. • DO NOT disconnect the docking station while data is being transferred between your computer and the docking station.

#### Page 18: Contenu De L'emballage

Guide de l'utilisateur pour station d'accueil USB 3.0 HZ-1 Présentation de votre station d'accueil USB 3.0 HZ-1 Contenu de l'emballage • Station d'accueil ASUS x 1 • Adaptateur secteur x 1 • CD de pilotes x 1 • Câble USB 3.0 x 1 •...

#### Page 19: Caractéristiques Matérielles

Guide de l'utilisateur pour station d'accueil USB 3.0 HZ-1 Caractéristiques matérielles Vue de dos Vue de droite Vue de gauche Port DVI-D (Liaison unique) Permet de connecter un moniteur DV�-D ou toute autre périphérique compatible DV�-D. Port HDMI Permet de connecter un moniteur HDM� ou tout autre périphérique compatible HDM�.

#### Page 20: Installer Les Pilotes

Guide de l'utilisateur pour station d'accueil USB 3.0 HZ-1 Installation de votre station d'accueil USB 3.0 HZ-1 Installer les pilotes 1. Placez le CD de pilotes dans le lecteur optique de votre ordinateur. 2. Cliquez sur Setup.exe. 3. Sélectionnez la langue puis cliquez sur l Accept.

#### Page 21: Connecter Un Moniteur Externe

Guide de l'utilisateur pour station d'accueil USB 3.0 HZ-1 Utilisation de votre station d'accueil USB 3.0 HZ-1 Lorsque �ous utilisez �otre station d'accueil, gardez celle-ci connectée à une prise de courant. Sinon, les périphériques connectés ne fonctionneront pas correctement. Connecter un moniteur externe Utilisez un câble VGA, un HDM�...

Page 22 Guide de l'utilisateur pour station d'accueil USB 3.0 HZ-1 Le tableau qui suit montre la connexion de la station d'accueil USB 3.0 HZ-1 : Type de Sortie vidéo accueil connexion Section A de la sortie Section B de la sortie par câble...

#### Page 23: Contrôle De L'écran

Guide de l'utilisateur pour station d'accueil USB 3.0 HZ-1 Contrôle de l'écran Lorsque les périphériques sont branchés, une icône s'affiche sur la barre des tâches. Elle vous permet d'accéder au menu du gestionnaire DisplayLink. À partir de la barre des tâches, cliquez sur la flèche Show hidden icon (Afficher les icônes cachées).

Page 24 Guide de l'utilisateur pour station d'accueil USB 3.0 HZ-1 Fonctions de la station d'accueil Menu Fonction Gestionnaire Cliquez ici pour ou rir et gérer sos écrans à l'aide de l'utilitaire Windows. DisplayLink Chercher des mises à Cliquez ici pour chercher et télécharger la dernière sersion du pilote à partir du sour...

#### Page 25: Etendre L'affichage De Votre Ordinateur Vers Un Moniteur Externe

Guide de l'utilisateur pour station d'accueil USB 3.0 HZ-1 Etendre l'affichage de votre ordinateur vers un moniteur externe Utilisez un moniteur externe pour étendre l'affichage de votre ordinateur pour obtenir un espace de travail supplémentaire. Ceci vous permet : •...

Page 26: Obtenir Un Double Affichage De Votre Écran Sur Un Moniteur

#### <u>Externe</u>

Guide de l'utilisateur pour station d'accueil USB 3.0 HZ-1 Obtenir un double affichage de votre écran sur un moniteur externe Uilisez un moniteur externe pour obtenir un double affichage sur deux écrans. NOTE : Il est normal que l'écran devienne noir ou clignote lorsque vous modifiez le mode d'affichage de votre moniteur externe.

#### Page 27: Se Connecter À Internet

Guide de l'utilisateur pour station d'accueil USB 3.0 HZ-1 Se connecter à Internet Utilisez un câble RJ-45 pour connecter �otre station d'accueil à un LAN (réseau local) (A) ou à un modem DSL/câble (B). La LED �aune du port LAN s'allume lorsqu'une connexion à �nternet est établie. LA LED �erte s'allume en cas d'actitit.

Page 28 Guide de l'utilisateur pour station d'accueil USB 3.0 HZ-1 Déconnecter votre station d'accueil USB 3.0 HZ-1 Vous pour ez connecter ou déconnecter la station d'accueil lorsque votre ordinateur est allumé. • NE DECONNECTEZ PAS la station d'accueil lorsque des données sont en cours de transfert entre votre ordinateur et la station d'accueil.

Page 29 HZ-1 USB 3.0 Docking Station Benutzerhandbuch Kennenlernen Ihrer HZ-1 USB 3.0 Docking Station Packungsinhalt • 1x ASUS Docking Station • 1x Netzteil • 1x Treiber-CD • 1x USB 3.0-Kabel • 1x Benutzerhandbuch Wenn ein Teil fehlt oder beschädigt ist, kontaktieren Sie bitte umgehend ŵhren Händler.

Page 30 HZ-1 USB 3.0 Docking Station Benutzerhandbuch Hardware-Funktionen Rückseitenansicht Rechte Seitenansicht Linke Seitenansicht DVI-D (Single Link) -Anschluss Anschluss für einen DV<sup>®</sup>-<sup>®</sup>-Monitor oder andere DV<sup>®</sup>-<sup>®</sup>-Geräte. HDMI-Anschluss Anschluss für einen HDM<sup>®</sup>-Monitor oder andere HDM<sup>®</sup>-Geräte. VGA-Anschluss Anschluss für einen VGA-Monitor oder andere VGA-Geräte. 10/100/1000Mbps LAN (RJ-45) -Anschluss Verbindung zu einen Kabel-/DSL-Modem oder einen lokalen Netzwerk (LAN).

#### Page 31: Installieren Der Treiber

HZ-1 USB 3.0 Docking Station Benutzerhandbuch Installieren Ihrer HZ-1 USB 3.0 Docking Station Installieren der Treiber 1. Legen Sie die Treiber-CD in das optische Laufwerk Treiber Computers. 2. Klicken Sie auf Setup.exe. 3. Wählen Sie Treiber Sprache und klicken Sie dann auf I Accept.

#### Page 32: Anschließen Eines Externen Monitors

HZ-1 USB 3.0 Docking Station Benutzerhandbuch Benutzen Ihrer HZ-1 USB 3.0 Docking Station Belassen Sie die Docking Station während der Benutzung an der Strom resorgung, anderenfalls funktionieren die daran angeschlossenen Geräte nicht richtig. Anschließen eines externen Monitors Benutzen Sie ein VGA-, HDM - oder DV - Kabel, um einen externen Monitor mit hrer Docking Station zu rebinden.

Page 33 HZ-1 USB 3.0 Docking Station Benutzerhandbuch Die folgende Tabelle zeigt �hnen die Anschlussmöglichkeiten �hrer HZ-1 USB 3.0 Docking Station: Externe Monitor- Docking Video-Ausgang Kabelverbindung Video-Ausgang Sektion A Video-Ausgang Sektion B DV ♥ HDM ♥ HDM ♥ I I ● DV ♥ -D I ●...

Page 34 HZ-1 USB 3.0 Docking Station Benutzerhandbuch Steuern der Anzeige Wenn die Geräte angschlossen sind erscheint ein Symbol in der Taskleiste. Dieses gibt Then Zugang zu den DisplayLink-Managermenü. Klickne Sie in der Taskleite auf den Pfeil für Ausgeblendete Symbole anzeigen. Klicken Sie auf...

Page 35 HZ-1 USB 3.0 Docking Station Benutzerhandbuch Funktionen Ihrer Docking Station Menü Funktion DisplayLink Manager Verwalten Treiber Anzeigen über das Windows-Hilfsprogramm. Auf Updates Überprüfen auf Updates und herunterladen der neusten Treiber. überprüfen ASUSTEK USB Anzeigen und benutzen der Liste der Untermenüs zur Perbesserung der Docking Station Einstellungen Treiber Docking Station:...

#### Page 36: Erweitern Der Anzeige Ihres Computers Auf Den Externen Monitor

HZ-1 USB 3.0 Docking Station Benutzerhandbuch Erweitern der Anzeige Ihres Computers auf den externen Monitor Benutzen Sie einen externen Monitor, um die Anzeige Thres Computers zu erweitern und so eine zusätzliche Arbeitsfläche zu schaffen. Damit können Sie: • Ein

Dokument oder eine Anwendung auf den Monitor <br/> <br/> <br/> hres Computers und des externen Monitor aufteilen.

#### Page 37: Spiegeln Der Anzeige Ihres Computers Auf Den Externen Monitor

HZ-1 USB 3.0 Docking Station Benutzerhandbuch Spiegeln der Anzeige Ihres Computers auf den externen Monitor enutzen Sie einen externen Monitor, um die Anzeige Øhres Computer zu spiegeln. Es ist normal, dass der Bildschirm schwarz wird oder kurzzeitig flackert, wenn Sie den Anzeigemodus Øhres externen Monitors ändern.

#### Page 38: Verbinden Mit Dem Internet

HZ-1 USB 3.0 Docking Station Benutzerhandbuch Verbinden mit dem Internet Benutzen Sie ein RJ-45-Kabel, um den LAN-Anschluss an Threr Docking Station mit einem Iokalen Netzwerk (LAN) (A) oder einem Kabel-/DSL-Modem (B) zu Perbinden. Die gelbe LED am LAN-Anschluss leuchtet auf, wenn eine Verbindung zum Internet besteht.

Page 39 HZ-1 USB 3.0 Docking Station Benutzerhandbuch Trennen Ihrer HZ-1 USB 3.0 Docking Station Sie können die Docking Station anschließen und trennen, während der Computer läuft. • Trennen Sie die Docking Station N&CHT & om Computer, während Daten übertragen werden. Warten Sie, bis die Datenübertragung abgeschlossen ist.

#### Page 40: Conteúdo Da Embalagem

Guia do utilizador da Estação de ancoragem USB 3.0 HZ-1 Conhecer a sua estação de ancoragem USB 3.0 HZ-1 Conteúdo da embalagem • Estação de ancoragem ASUS x1 • Transformador x1 • CD de controladores x1 • Cabo USB 3.0 x1 •...

#### Page 41: Características Do Hardware

Guia do utilizador da Estação de ancoragem USB 3.0 HZ-1 Características do hardware Vista traseira Vista do lado direito Vista do lado esquerdo Porta DVI-D (Ligação única) Para ligação a um monitor DV�-D ou a outros dispositi�os DV�-D compatí�eis. Porta HDMI Para ligação a um monitor HDM�...

Page 42 Guia do utilizador da Estação de ancoragem USB 3.0 HZ-1 Instalar a sua estação de ancoragem USB 3.0 HZ-1 Instalação dos controladores 1. Coloque o CD de Controladores na unidade óptica do computador. 2. Clique no ficheiro Setup.exe. 3. Seleccione o seu idioma e clique em I Accept (Aceito).

#### Page 43: Ligar Um Monitor Externo

Guia do utilizador da Estação de ancoragem USB 3.0 HZ-1 Utilizar a sua estação de ancoragem USB 3.0 HZ-1 Mantenha a estação de ancoragem ligada a uma tomada eléctrica durante a sua utilização. Caso contrário, os dispositiços aí ligados poderão não funcionar correctamente.

Page 44 Guia do utilizador da Estação de ancoragem USB 3.0 HZ-1 A tabela seguinte mostra as ligações da Estação de Ancoragem USB 3.0 HZ-1: Tipo de Saída de vídeo da estação de ancoragem ligação do Saída de vídeo Secção A Saída de vídeo Secção B...

Page 45 Guia do utilizador da Estação de ancoragem USB 3.0 HZ-1 Controlar o monitor Quando os disposititos estitos estitos estados, será apresentado um ícone na barra de tarefas. Esse ícone dar-lhe-á acesso ao menu do gestor DisplayLink. Na barra de tarefas, clique na seta Show hidden icons (Mostrar ícones ocultos).

Page 46 Guia do utilizador da Estação de ancoragem USB 3.0 HZ-1 Funções da estação de ancoragem Menu Função Gestor DisplayLink Clique para abrir e gerir os seus monitores utilizando o utilitário do Windows. Procurar Clique para procurar e transferir a �ersão mais recente do controlador a partir actualizações...

Page 47 Guia do utilizador da Estação de ancoragem USB 3.0 HZ-1 Expandir o seu ambiente de trabalho para um monitor externo Utilize um monitor externo para expandir o seu ambiente de trabalho e criar uma área de trabalho adicional. �sto permite-lhe: •...

Page 48 Guia do utilizador da Estação de ancoragem USB 3.0 HZ-1 Espelhar o seu ambiente de trabalho num monitor externo Utilize um monitor externo para duplicar o seu ambiente de

trabalho. NOTA: É normal que o ecrã do seu computador fique preto ou intermitente temporariamente após alterar o modo de exibição do seu monitor externo.

#### Page 49: Ligar À Internet

Guia do utilizador da Estação de ancoragem USB 3.0 HZ-1 Ligar à Internet Utilize um cabo RJ-45 para ligar a sua estação de ancoragem a uma rede local (LAN) (A) ou a um modem DSL/cabo (B). O LED amarelo na porta LAN acende quando existir um ligação à @nternet. O LED @erde acende quando existir acti@idade na ligação à...

Page 50 Guia do utilizador da Estação de ancoragem USB 3.0 HZ-1 Desligar a sua estação de ancoragem USB 3.0 HZ-1 Pode ligar e desligar a estação de ancoragem durante o funcionamento do seu computador. NÃO desligue a estação de ancoragem se esti@erem a ser transferidos dados entre o seu computador e a estação de ancoragem.

#### Page 51: Contenido Del Paquete

Estación de acoplamiento USB 3.0 HZ-1 guía del usuario Familiarizarse con la estación de acoplamiento USB 3.0 HZ-1 Contenido del paquete  $\cdot$  Base de conexiones ASUS x1  $\cdot$  Adaptador de alimentación x1  $\cdot$  CD con controladores x1  $\cdot$  Cable USB 3.0 x1  $\cdot$ ...

#### Page 52: Características De Hardware

Estación de acoplamiento USB 3.0 HZ-1 guía del usuario Características de hardware Vista posterior Vista lateral derecha Vista lateral izquierda Puerto DVI-D (un solo enlace) Permite conectar un monitor DV�-D u otros dispositi�os compatibles DV�-�. Puerto HDMI Permite conectar un monitor HDM� u otros dispositi�os compatibles HDM�.

#### Page 53: Instalar Los Controladores

Estación de acoplamiento USB 3.0 HZ-1 guía del usuario Instalar la estación de acoplamiento USB 3.0 HZ-1 Instalar los controladores 1. Instalar los controladores 1. Instalar los controladores 1. Instalar los controladores 2. Haga clic en Setup.exe. 3. Seleccione el idioma y haga clic en I Accept (Acepto).

#### Page 54: Conectar Un Monitor Externo

Estación de acoplamiento USB 3.0 HZ-1 guía del usuario Usar la estación de acoplamiento USB 3.0 HZ-1 Cuando utilice la base de conexiones, manténgala conectada a una toma de corriente eléctrica. De lo contrario, los dispositiços conectados a ella no funcionarán correctamente.

Page 55 Estación de acoplamiento USB 3.0 HZ-1 guía del usuario En la tabla siguiente se muestra la conexión de la estación de acoplamiento USB 3.0 HZ-1: Tipo de Salida de video de acoplamiento conexión Sección de salida de Sección de salida de...

Page 56 Estación de acoplamiento USB 3.0 HZ-1 guía del usuario Controlar la pantalla Cuando los disposititos estén conectados, aparecerá un icono en la barra de tareas. Este icono le proporciona acceso al menú del administrador DisplayLink. En la barra de tareas, haga clic en la flecha Show hidden icons (Mostrar iconos ocultos).

Page 57 Estación de acoplamiento USB 3.0 HZ-1 guía del usuario Funciones de la estación de acoplamiento Menú Función Administrador Haga clic para abrir y administrar las pantallas mediante Windows. DisplayLink Buscar Haga clic para buscar la �ersión de controlador más reciente y descargarla del actualizaciones ser�idor de actualización.

Page 58 Estación de acoplamiento USB 3.0 HZ-1 guía del usuario Extender el escritorio con un monitor externo Utilice un monitor externo para extender el escritorio y tener un espacio de traba@o adicional. De esta forma puede: • Mostrar un documento o aplicación a tra@és del monitor del equipo y del monitor externo;...

#### Page 59: Reflejar El Escritorio En Un Monitor Externo

Estación de acoplamiento USB 3.0 HZ-1 guía del usuario Reflejar el escritorio en un monitor externo Utilice un monitor externo para duplicar el área del escritorio. NOTA: es normal que la pantalla del equipo se quede en blanco o parpadee temporalmente después de cambiar el modo de �isualización del monitor externo.

#### Page 60: Conectarse A Internet

Estación de acoplamiento USB 3.0 HZ-1 guía del usuario Conectarse a Internet Utilice un cable RJ-45 para conectar la base de acoplamiento a una red de área local (LAN) (A) o a un módem DSL o de cable (B). El LED amarillo del puerto LAN se ilumina cuando hay conexión a @nternet. El LED @erde se ilumina cuando hay acti@idad de @nternet.

Page 61 Estación de acoplamiento USB 3.0 HZ-1 guía del usuario Desconectar la estación de acoplamiento USB 3.0 HZ-1 Puede conectar y desconectar la base de conexiones mientras el equipo está en funcionamiento. • No desconecte la base de conexiones mientras se transfieren datos entre esta y su PC.

#### Page 62: Contenuto Della Confezione

Docking Station HZ-1 USB 3.0 - Guida Utente Descrizione della Docking Station HZ-1 USB 3.0 Contenuto della Confezione • ASUS Docking Station x1 • Adattatore di corrente x1 • CD Driver x1 • Cavo USB 3.0 x1 • Guida Utente x1 Per eventuali articoli danneggiati o mancanti, contattare il rivenditore.

#### Page 63: Descrizione Hardware

Docking Station HZ-1 USB 3.0 - Guida Utente Descrizione Hardware Lato posteriore Lato destro Lato sinistro Porta DVI-D (Single Link) Consente di collegare un monitor DV�-D o altri dispositi�i compatibili DV�-D. Porta HDMI Consente di collegare un monitor HDM� o altri dispositi�i compatibili HDM�.

#### Page 64: Installazione Driver

Docking Station HZ-1 USB 3.0 - Guida Utente Installazione della Docking Station HZ-1 USB3.0 Installazione driver 1. ICD Drifer nell'unità ottica del computer. 2. Cliccare Setup.exe. 3. Selezionare la lingua e cliccare I Accept. 4. Attendere che sia completata l'installazione dei drifer nel computer.

#### Page 65: Connessione Con Un Monitor Esterno

Docking Station HZ-1 USB 3.0 - Guida Utente Utilizzo della Docking Station HZ-1 USB 3.0 Quando in funzione,tenere sempre la docking station inserita in una presa di corrente, altrimenti i dispositi<sup>®</sup>i ad essa collegati non funzionano correttamente. Connessione con un Monitor Esterno Per collegare un monitor esterno alla docking station, utilizzare un ca<sup>®</sup>o VGA, HDM<sup>®</sup>...

Page 66 Docking Station HZ-1 USB 3.0 - Guida Utente La seguente tabella mostra la connessione della Docking Station HZ-1 USB 3.0: Tipo di Uscita Video Docking Station Connessione Uscita Video Sezione A Uscita Video Sezione B Cavi Monitor Esterno DV HDM ...

Page 67 Docking Station HZ-1 USB 3.0 - Guida Utente Controllo Display Quando i dispositivi sono collegati, nella barra delle applicazioni appare un'icona, che consente di accedere al menu di DisplayLink Manager. Dalla barra delle applicazioni, cliccare sulla freccia Show hidden icons.

Page 68 Docking Station HZ-1 USB 3.0 - Guida Utente Funzionalità della Docking Station Menu Funzione DisplayLink Manager Consente di gestire contemporaneamente più schermi. Controllo Controlla e scarica dal ser@er aggiornamenti la @ersione dri@er più recente. aggiornamenti ASUSTEK USB Permette di @isualizzare e utilizzare un elenco di sottomenu per ottimizzare le...

#### Page 69: Estensione Del Desktop Su Un Monitor Esterno

Docking Station HZ-1 USB 3.0 - Guida Utente Estensione del Desktop su un Monitor Esterno Utilizzare un monitor esterno per estendere il desktop e godere di uno spazio in più. In questo modo, è possibile: • Visualizzare uno stesso documento o un'applicazione sia sullo schermo del computer che su un monitor esterno.

#### Page 70: Mirror Del Desktop Su Un Monitor Esterno

Docking Station HZ-1 USB 3.0 - Guida Utente Mirror del Desktop su un Monitor Esterno Utilizzare un monitor esterno per duplicare l'area del desktop. E' normale che,dopo a@er cambiato la modalità di @isualizzazione del monitor esterno, lo schermo del computer lampeggi o di@enti temporaneamente nero.

#### Page 71: Connessione A Internet

Docking Station HZ-1 USB 3.0 - Guida Utente Connessione a Internet Utilizzare un ca@o RJ-45 per collegare la porta LAN della docking station con una rete LAN (A) o con un modem DSL/@ia ca@o (B). @n presenza di una connessione a internet, il LED sulla porta LAN si illumina di giallo, mentre di@enta @erde per segnalare atti@ità...

Page 72 Docking Station HZ-1 USB 3.0 - Guida Utente Disconnessione della Docking Station HZ-1 USB 3.0 E' possibile collegare e scollegare la docking station mentre il computer è in funzione. • NON disconnettere la docking station in fase di trasmissione dati con il computer.

#### Page 73: До Комплекту Входять

Керівництво користувача до док-станції USB 3.0 HZ-1 Знайомство із USB 3.0 док-станцією HZ-1 До комплекту входять: • Док-станція ASUS x 1 • Адаптер живлення x 1 • Компактдиск драйверів x 1 • Кабель USB 3.0 x 1 • Керівництво користувача x 1 Якщо будь-які предмети пошкоджені або відсутні, зверніться до розповсюджувача. Технічні характеристики Порт входу потоку USB 3.0 для пристрою USB 3.0 (гніздо типу A) x 3 Порт мікрофона x 1 Порт навушника x 1 Порт LAN (RJ-45) 10/100/1000 Мб/сек. x 1 Порт DVI-D (єдиного сполучення) x1 Порти Порт VGA x1 Порт HDMI x1 Порт входу постійного струму x 1 Порт виходу потоку USB 3.0 для портативного/стаціонарного...

Page 74 Керівництво користувача до док-станції USB 3.0 HZ-1 Особливі характеристики апаратних засобів Вигляд ззаду Вигляд з правого боку Вигляд з лівого боку Порт DVI-D (єдиного сполучення) Для підключення монітора DVI-D або інших сумісних із DVI-D пристроїв. Порт HDMI Для підключення монітора HDMI або іншого сумісного з HDMI пристрою. Порт VGA Для підключення монітора VGA або іншого сумісного з VGA пристрою. Порт LAN (RJ-45) 10/100/1000 Мб/сек. Для підключення до кабельного/DSL модема або локальної мережі (LAN). Порт навушника...

Page 75 Керівництво користувача до док-станції USB 3.0 HZ-1 Інсталяція USB 3.0 докстанції HZ-1 Інсталяція пристроїв 1. Вставте компакт-диск драйверів до оптичного дисководу комп'ютера. 2. Клацніть по Setup.exe. 3. Виберіть мову і клацніть по I Accept (Приймаю). 4. Почекайте, поки драйвери будуть успішно інстальовані на комп'ютері. • Якщо екран комп'ютера потемніє або тимчасово мерехтітиме під час інсталяції драйверів, це є нормальним явищем. • Переконайтеся, що Ви інсталювали драйвер, перш ніж підключати док-станцію до Переконайтеся, що Ви інсталювали драйвер, перш ніж підключати док-станцію до комп'ютера.

Page 76 Керівництво користувача до док-станції USB 3.0 HZ-1 Користування USB 3.0 док-станцією HZ-1 Користуючись док-станцією, залишайте її підключеною до джерела живлення. У протилежному випадку пристрої не працюватимуть як слід. Підключення зовнішнього монітора Кабелем VGA, HDMI або DVI-D підключіть зовнішній монітор до Вашої док-станції. Щоб підключити зовнішній монітор до Вашої док-станції. Щоб підключити зовнішній монітор до Вашої док-станції, визначте режим підключення подвійного виходу: • VGA + HDMI • HDMI + DVI-D • Кабель VGA / HDMI / DVI-D і конвертер HDMI-в-DVI слід купувати окремо. • �e підключайте монітори до портів VGA, HDMI і DVI-D одночасно. Це може � е підключайте монітори до портів VGA, HDMI і DVI-D одночасно. Це може...

Page 78 Керівництво користувача до док-станції USB 3.0 HZ-1 Контроль дисплею Коли пристрої приєднані, на панелі задач з'являється піктограма. Це надає доступ до меню керування DisplayLink. Фа панелі задач клацніть по стрілці Show hidden icons (Показати приховані піктограми). Клацніть, щоб показати список меню док-станції.

Page 79 Керівництво користувача до док-станції USB 3.0 HZ-1 Функції док-станції Menu – меню Функція Пристрій керування Клацніть, щоб відкрити і керувати дисплеями утилітою Windows. DisplayLink Перевірити наявність Клацніть, щоб перевірити і завантажити останню версію драйверів з сервера поновлень. поновлень Док-станція ASUSTEK Клацніть, щоб переглянути і користуватися списком підменю, щоб підсилити ефективність налаштувань док-станції. • Чіткість екрану: Клацніть, щоб вибрати чіткість екрану. Можна встановити чіткість екрану лише для головного монітора. • Обертання екрану: Клацніть, щоб вибрати налаштування обертання для зовнішнього монітора. • Розширити до: Клацніть, щоб розширити Windows стаціонарного комп'ютера на монітори розширення,

залежно від їхніх розташувань: Ліворуч, праворуч, вгору або вниз. • Розширення: Клацніть, щоб розширити Windows стаціонарного комп'ютера на монітор розширення. • Встановити головний монітор: Клацніть, щоб встановити екран як головний...

Page 80 Керівництво користувача до док-станції USB 3.0 HZ-1 Розширення стаціонарного ПК на зовнішній монітор Користуйтеся зовнішнім монітором, щоб розширити стаціонарний ПК і отримати додаткове робоче місце. Це надає можливості: • Показувати документ або задачу на всіх комп'ютерних і зовнішніх моніторах. П оказувати документ або задачу на всіх комп'ютерних і зовнішніх моніторах. Показувати документ або задачу на всіх комп'ютерних і зовнішніх моніторах. • Фа кожному моніторі показувати різні документи або задачі.

Page 81 Керівництво користувача до док-станції USB 3.0 HZ-1 Копіювання стаціонарного ПК на зовнішній монітор Користуйтеся зовнішнім монітором, щоб дублювати ділянку стаціонарного ПК. ПРИМІТКА: Якщо екран комп'ютера потемніє або тимчасово мерехтітиме після зміни режиму дисплею зовнішнього монітора, це є нормальним явищем. Щоб зробити відображення стаціонарного ПК на зовнішній монітор: 1. Правою кнопкою клацніть у ділянці повідомлень, щоб відкрити меню DisplayLink. 2. Клацніть по ASUSTEK USB Docking Station (USB Док-станція ASUSTEK). 3. Клацніть по Mirror (Копія). • У режимі копії чіткість екрану і якість кольору для зовнішнього монітору користувач не може…

Page 82 Керівництво користувача до док-станції USB 3.0 HZ-1 Підключення до Інтернет Кабелем підключіть док-станцію RJ-45 до локальної мережі (A) або до DSL/кабельного модему (B). Жовтий світлодіод на порті локальної мережі засвічується, коли встановлено підключення до Інтернет. Зелений світлодіод засвічується, коли йде передача даних в Інтернет. RJ-45 RJ-45 Modem • Якщо не вдасться підключитися до Інтернет док-станцією в офісі, перевірте в мережевого Я кщо не вдасться підключитися до Інтернет док-станцією в офісі, перевірте в мережевого...

Page 83 Керівництво користувача до док-станції USB 3.0 HZ-1 Відключення USB 3.0 докстанції HZ-1. Під час роботи комп'ютера можна підключати і відключати док-станцію. ◆Е ВІДКЛЮЧАЙТЕ док-станцію під час передачі даних між комп'ютером і док-станцією. Почекайте, поки буде закінчено передачу даних. • ◆Е ВІДКЛЮЧАЙТЕ док-станції, поки Ви підключені до Інтернет через порт локальної мережі. Спочатку вимкніть підключення Інтернет. Щоб відключити USB 3.0 док-станцію: • Користуйтеся функцією Safely remove hardware (Безпечне видалення пристрою) з ділянки повідомлення, щоб вивільнити адаптер USB-Ethernet і підключені пристрої, такі як пам'ять USB або жорсткий диск USB. • Відключіть док-станцію з комп'ютера і з розетки електромережі.

#### Page 84: Комплект Поставки

Руководство для док-станции HZ-1 USB 3.0 Знакомство с док-станцией HZ-1 USB 3.0 Комплект поставки • ASUS Док-станция x1 • Блок питания x1 • Компакт-диск с драйверами x 1 • Кабель USB 3.0 x1 • Руководство пользователя x1 Если какие-либо элементы комплекта поставки отсутствуют или повреждены, обратитесь к продавцу. Спецификация Порт USB 3.0 для подключения USB-устройств (тип A) x3 Разъем микрофона x1 Разъем для наушников x1 10/100/1000Mbps (RJ-45) сетевой порт x1 Порты Разъем DVI-D (Single Link) x1 Разъем VGA x1 Разъем HDMI x1 Разъем питания x1 USB 3.0 порт для подключения к компьютеру (тип B) Безопасность Отверстие для замка x2 Блок питания...

Page 85 Руководство для док-станции HZ-1 USB 3.0 Аппаратные функции Вид снизу Вид справа Вид слева Разъем DVI-D (Single Link) Подключение к DVI-D монитору или другому DVI-D-совместимому устройству. Разъем HDMI Подключение к HDMI монитору или другому HDMI-совместимому устройству. Разъем VGA Подключение к VGA монитору или другому VGA-совместимому устройству. 10/100/1000Mbps (RJ-45) сетевой порт Подключение к кабельному/DSL модему или локальной сети (LAN). Разъем наушников Подключение стереоколонок или наушников. Разъем микрофона Подключение микрофона. Стандартный порт USB 3.0 Подключение USB-устройств, например, мыши или джойстика. Отверстие для замка...

#### <u>Раде 86: Установка Док-Станции</u>

Руководство для док-станции HZ-1 USB 3.0 Установка док-станции Установка драйверов 1. Вставьте компакт-диск в оптический привод Вашего компьютера. 2. Фажмите Setup.exe. 3. Выберите язык и нажмите I Ассерt. 4. Дождитесь завершения установки драйверов. • При установке драйверов экран может временно отключиться или мигать. • Убедитесь, что Вы установили драйвер до подключения док-станции к компьютеру. Установка докстанции Для установки док-станции выполните следующее: 1. Подключите один конец, поставляемого в комплекте блока питания, к разъему DC IN док-станции и другой конец к розетке с...

#### Page 87: Подключение Внешнего Монитора

Руководство для док-станции HZ-1 USB 3.0 Использование док-станции При использовании док-станции, подключите ее к розетке. В противном случае подключенные устройства могут не работать. Подключение внешнего монитора Подключения внешнего монитор к док-станции с помощью VGA, HDMI или DVI кабеля. Для подключения внешнего монитора к док-станции, укажите режим подключения: • VGA + HDMI • HDMI + DVI-D • VGA / HDMI / DVI кабель и HDMI->DVI конвертер приобретаются отдельно. • Фе подключайте мониторы к VGA, HDMI и DVI-D портам одновременно. Это может привести к ошибке при конфигурации монитора. • Для получения дополнительной информации о возможностях док-станции смотрите файл Release Note. txt на компакт диске. • Для подключения двух мониторов с разъемом DVI используйте переходник HDMI->DVI.

 Page 88
 Руководство для док-станции HZ-1 USB 3.0 В таблице показаны возможные

 типы подключений монитора к док-станции: Тип Видеовыход док-станции подключения

 Режим А Режим В внешнего монитора HDMI HDMI ⊠ ⊠ ⊚ ⊠ 

 © HDMI Типы подключений:

 © HDMI Типы подключений:

**Page 89** Руководство для док-станции HZ-1 USB 3.0 Управление дисплеем Когда устройство подключено в панели задач появится иконка. Фажмите стрелку Показать скрытые значки в панели задач. 1. Фажмите стрелку Показать скрытые значки в панели задач. 2. Фажмите для отображения меню док-станции.

Page 90 Руководство для док-станции HZ-1 USB 3.0 Функции док-станции Меню Функция DisplayLink Manager Фажмите для управления мониторами с помощью утилиты Windows. Проверка обновлений ASUSTEK USB Docking Station. ASUSTEK USB Docking Фажмите для просмотра и использования списка подменю для дополнительной Station настройки док-станции: • Screen Resolution: Фажмите для выбора разрешения экрана. Вы можете установить разрешение только на основном мониторе. • Screen Rotation: Фажмите для поворота изображения на внешнем мониторе. • : Фажмите для расширения рабочего стола на дополнительный xtend to монитор в зависимости от его расположения: слева, справа, вверху или внизу. • Extend: Фажмите для расширения рабочего стола на дополнительный монитор. • Set as Main Monitor: Фажмите для установки основного дисплея •...

#### <u>Page 91: Расширение Рабочего Стола Компьютера На Внешний</u> <u>Монитор</u>

Руководство для док-станции HZ-1 USB 3.0 Расширение рабочего стола компьютера на внешний монитор Используйте внешний монитор для расширения рабочего стола и получения дополнительного места на нем. Это позволит Вам: • Отобразить один документ или приложение на дисплее Вашего компьютера и внешнем мониторе. • Использовать каждый монитор для отображения различных документов или приложений. При установке драйверов экран может временно отключиться или мигать. Для расширения рабочего стола компьютера на внешний монитор: Каждый раз при подключении внешнего монитора к док-станции, иконка DisplayLink появляется в...

#### <u>Раде 92: Зеркальное Отображение Рабочего Стола На Внешний</u> <u>Монитор</u>

Руководство для док-станции HZ-1 USB 3.0 Зеркальное отображение рабочего стола на внешний монитор Используйте внешний монитор для дублирования рабочего стола компьютера. ПРИМЕЧАНИЕ: При изменении параметров внешнего монитора экран может временно отключиться или мигать. Для зеркального отражения рабочего стола компьютера на внешний монитор: 1. Щелчок правой кнопкой в области уведомлений для открытия меню DisplayLink. 2. Фажмите Mirror. 3. Фажмите Mirror. • В режиме зеркального отображения разрешение экрана и глубина цвета для Вашего внешнего монитора не конфигурируются пользователем. Параметры настраиваются док-станцией. • В меню ASUSTEK USB Docking Station: - Фажмите Off для отключения внешнего монитора. Фажмите Set as Main Monitor для...

Page 94 Руководство для док-станции HZ-1 USB 3.0 Отключение док-станции подключайте и не отключайте док-станцию при работающем компьютере. • отключайте док-станцию во время передачи данных между ней и компьютером. Дождитесь завершения передачи данных. • ое отключайте док-станцию, если Вы подключены к Интернет через ее LAN порт. Сначала отключите подключение к Интернет. Для отключения док-станции выполните следующее: • Для отключения USB-Ethernet адаптера и подключенных устройств, например USB флэш- диска или USB жесткого диска, используйте безопасное отключение устройств в области...

#### Page 95: Paket Içeriği

BileşeŶleŶŶeŶ[heŶhŶŶgi[biŶi]hŶŶŶŶ[gŶŶŶŶş]ŶŶ[ŶŶ]eŶŶiŶ[iŶe]ŶŶvcıŶızl Ŷ]ŶeŶŶŶŶ]geŶŶiŶ. Özelliklerin özeti

Bi�[��B[3.0]��g|�|]i�\$i\$[\$\$B[3.0]\$\$B[3.0]\$\$B[3.0]\$\$B[3.0]\$\$B[0]\$\$B[0]\$\$B

K��I��II�]b�ğI���I|@����QI|@\$ \$0/\$00/\$000Mb/\$\$ \$\$\$\$ b�ğI��&I \$\$\$\$\$\$

#### Page 96: Arkadan Görünüm

HZ-1 USB 3.0 Doklama İstasyonu Donanım özellikleri Arkadan görünüm Sağdan görünüm Soldan görünüm DVI-D (Tekli Link) bağlantı noktası

Page 97 HZ-1 USB 3.0 Doklama İstasyonu HZ-1 USB 3.0 takma istasyonunuzu yükleme Sürücüleri yükleme �.□

Accept'i[](K�b��I[]E�i�����)[]�i�I��i�. �.[

 I
 I
 I
 I
 I
 I
 I
 I
 I
 I
 I
 I
 I
 I
 I
 I
 I
 I
 I
 I
 I
 I
 I
 I
 I
 I
 I
 I
 I
 I
 I
 I
 I
 I
 I
 I
 I
 I
 I
 I
 I
 I
 I
 I
 I
 I
 I
 I
 I
 I
 I
 I
 I
 I
 I
 I
 I
 I
 I
 I
 I
 I
 I
 I
 I
 I
 I
 I
 I
 I
 I
 I
 I
 I
 I
 I
 I
 I
 I
 I
 I
 I
 I
 I
 I
 I
 I
 I
 I
 I
 I
 I
 I
 I
 I
 I
 I
 I
 I
 I
 I
 I
 I
 I
 I
 I
 I
 I
 I
 I
 I
 I
 I
 I
 I
 I
 I
 I
 I

 Page 98
 HZ-1 USB 3.0 Doklama İstasyonu HZ-1 USB 3.0 takma istasyonunuzu kullanma

 Image 98
 HZ-1 USB 3.0 Doklama İstasyonu HZ-1 USB 3.0 takma istasyonunuzu kullanma

 Image 98
 HZ-1 USB 3.0 Doklama İstasyonu HZ-1 USB 3.0 takma istasyonunuzu kullanma

 Image 98
 Image 98

 Image 98
 Image 98

 Image 98
 Image 98

 Image 98
 Image 98

 Image 98
 Image 98

 Image 98
 Image 98

 Image 98
 Image 98

 Image 98
 Image 98

 Image 98
 Image 98

 Image 98
 Image 98

 Image 98
 Image 98

 Image 98
 Image 98

 Image 98
 Image 98

 Image 98
 Image 98

 Image 98
 Image 98

 Image 98
 Image 98

 Image 98
 Image 98

 Image 98
 Image 98

 Image 98
 Image 98

 Image 98
 Image 98

 Image 98
 Image 98

 Image 98
 Image 98

 Image 98
 Image 98

 Image 98
 Image 98

 Image 98

ΗΦΦ<sup>i</sup>ci<sup>®</sup>ϕϕϕϕϕϕϕϕϕϕϕϕϕϕϕϕϕϕϕϕϕϕϕϕϕϕϕϕϕϕ

��i��@le@i[V@@,[HDMI[ve]DVI@D[b@jl@@@l@@@@l@@l@@l@@@@l@@@@@l@@@@@l@@ jl@@@@l@.[M@@i@@@l[]

#### Page 99 HZ-1 USB 3.0 Doklama İstasyonu

¢ş∲ğı��ûl@¢bl@lHZ�@l@@Bl3.0lD@@l@@@@@@@@@@b@jl@@@l@u@lg@@ @e@i@: Harici Monitör Dok Video Çıkışı Kablosu Video Çıkışı Bölümü ve A Video Çıkışı Bölümü ve B Bağlantı Türü HDMI V�@ HDMI ⊠ ⊠ V@@ @ ⊠ @ DVI@D ....

Page 100 HZ-1 USB 3.0 Doklama İstasyonu Ekranı Kontrol Etme

Page 101 HZ-1 USB 3.0 Doklama İstasyonu Dok istasyonu işlevleri Menü İşlev Di�@l�@@i@@∏M@@@ge@

WiŶŶŶwŶ[ŶŶġŶŶĬŶI]ŶŶŶĬŶI]ŶŶŶŶŶŶQ]eŶŶŶŶIŶIzI]ŶŶŶŶŶQUe]ŶŶŶeŶŶ eŶ[jŶŶiŶ]ŶIŶIŶ.ŶŶŶcelleŶeleŶi]ŶŶŶŶŶŶ

KŶŶŶŶŀŶŶŀŶŶ|bŶğlı]ŶŀŶŶŶ[WiŶŶŶwŶ]ŶŶŶŶŶŶŶŶŶŶŶŢgeŶişleŶileŶ] ŶŶŶiŶŶŶleŶe]geŶişleŶŶeŶ]iŶŶĬŶ]ŶŀŶŀŶ!Ŷ:]ŶŶĬ,]ŶŶŶŶŶŶĬ]veŶŶ]Ŷş Ŷğı. • Genişlet:

ŶŶŶ<u></u>]eŶŶŶŶ]Ŷ|ŶŶŶŶĬĔŶŶŶIJĬŶŶŶŶ|ŶŶŶŶŎ]ĬŶŶĬŶ] ŶŀŶĬŶIJŶ...

He�[bi�]���i���@[f���li]bi�]belge[ve��]���g��I���]g����@le�e� |i��i�]@��ll@���.

H��ici\_���i����o¢z�@e��@l@@@@@o@i@eğiş@i@@i@@e@]@@@@@ bilgi@@@@@@@@i@izi@]ge@@ici\_@I@@@@@@

Di��l��i��i�@\_@e���@@@@@

□bilŵiŵiŵ□ŵiŵ@@ŵŵ@@ŵŵiŵiŵ. 2.□ ASUSTEK USB Docking Station (ASUSTEK USB Dok İstasyonuna)□ŵiŵIŵŵiŵ.

Page 103 HZ-1 USB 3.0 Doklama İstasyonu Masaüstünüzü harici bir monitöre yansıtma M�����@□�I�@I@IzI□@@@@g@I@@@@[i@@i@]h@@ici□bi@]@@@@i@@@@I@ @I@. NOT:[H��ici]���i��@�@v@v@v@v@u@v@v@v@v@v@v@j@eğiş@i@@i@@e@]@@@ @@]bilgi@@@@@@\_e@@@@vici]@l@@@@@

 Image: Second Second

ŶŶiĊi]ŶŶŶiŶŶŶŶŶŶŶŶQŶQEŶŶQŀŶŀ]ŶevŶe]Ŷışı]bŀŶŶŶŶŶQiŶŶQOff](KŶŶ Ŷlı)]ŶğeŶiŶi]ŶŀŶŀŶŶŀŶ.]...

#### Page 104: Connecting To The Internet

 $\hat{\boldsymbol{\varphi}} \hat{\boldsymbol{\varphi}} \hat{\boldsymbol{$ 

**ŶIŶŶŶġŶŶŶŶŶ**∏Ŷeşil∏ŶED∏ŶŶŶŶŶ. RJ-45 RJ-45 Modem •∏ ∏ O

fi�i�iz♥e□�����<sup>†</sup>e□b�ğl�<del>\$</del> \$\$\$\$\$

(KŶŶŶŶŶ[iŶŶeŶi)]ŶğeleŶiŶi]ŶiŶŀŶĨŀŶ.] 2.] KŶŶŶŶ[iŶŶeŶiŶe,]ipconfig all]ŶŶzıŶ[]ve]ŶŶŶŶŶ[<Enter>]ŶŶŶ\$ŶŶŶŶ[bŶŶiŶ.]...

Page 105 HZ-1 USB 3.0 Doklama İstasyonu HZ-1USB 3.0 takma istasyonunuzun bağlantısını kesme

ĸεφΜεγφφφ.ͺͺVeφiͺͺφφφφφιφιͺͺϙϙϙϙϙϙϙϙϙϙϙϙϙϙͺͺϙϙϙϙͺͺ

I¢¢e¢¢e¢'e[]¢¢¢¢]b¢ğl¢¢¢i]¢¢¢¢¢¢¢l¢l¢]b¢ğl¢¢i¢¢e¢[]¢¢¢¢¢[i¢¢¢¢ ¢¢¢¢¢¢¢¢¢¢

Ö¢ce[]|ŶŶeŶŶeŶ[bŶğ|ŶŶŶIŶIŶI]ŶeŶiŶ. USB 3.0 takma istasyonunuzun bağlantısını kesmek için: •

ŶŶŶŶŎĹŀŶŶŶŶŶŶŶŶŶŶŶŶŶŶŶŶŶŶŶŶŶŶŶŶŶŶŶŶŶŶ

 Page 106
 HZ-1 USB 3.0
 □□□□□□□
 □□□□□□
 HZ-1 USB 3.0
 □□□□□
 □□□□
 □□□□
 □□□□
 □□□□
 □□□□
 HZ-1 USB 3.0
 □□□□
 □□□□
 □□□□
 □□□
 □□□
 □□□
 □□□
 □□□
 □□□
 ×1
 □□□
 ×1
 • □□□
 ×1
 • □□□
 ×1
 • □□□
 ×1
 • □□□
 ×1
 • □□□
 ×1
 • □□□
 ×1
 • □□□
 ×1
 • □□□
 ×1
 • □□□
 ×1
 • □□□
 ×1
 • □□□
 ×1
 • □□□
 ×1
 • □□□
 ×1
 • □□□
 ×1
 • □□□
 ×1
 • □□□
 ×1
 • □□□
 ×1
 • □□□
 ×1
 • □□□
 ×1
 • □□□
 ×1
 • □□□
 ×1
 • □□□
 ×1
 • □□□
 ×1
 • □□□
 ×1
 • □□□
 ×1
 • □□□
 ×1
 • □□□
 ×1
 • □□□
 ×1
 • □□□
 ×1
 • □□□
 ×1
 • □□□
 ×1
 • □□□
 ×1
 • □□□
 ×1
 • □□□
 ×1
 • □□□
 ×1
 • □□□
 ×1
 • □□□
 ×1
 • □□□
 ×1
 • □□□
 ×1

 Page 107
 HZ-1
 USB 3.0
 Opposition
 Opposition
 Opposition
 Opposition
 Opposition
 Opposition
 Opposition
 Opposition
 Opposition
 Opposition
 Opposition
 Opposition
 Opposition
 Opposition
 Opposition
 Opposition
 Opposition
 Opposition
 Opposition
 Opposition
 Opposition
 Opposition
 Opposition
 Opposition
 Opposition
 Opposition
 Opposition
 Opposition
 Opposition
 Opposition
 Opposition
 Opposition
 Opposition
 Opposition
 Opposition
 Opposition
 Opposition
 Opposition
 Opposition
 Opposition
 Opposition
 Opposition
 Opposition
 Opposition
 Opposition
 Opposition
 Opposition
 Opposition
 Opposition
 Opposition
 Opposition
 Opposition
 Opposition
 Opposition
 Opposition
 Opposition
 Opposition
 Opposition
 Opposition
 Opposition
 Opposition
 Opposition
 Opposition
 Opposition
 Opposition
 Opposition
 Opposition
 Opposition
 Opposition
 Opposition

HDM� / DV�-D [[[]] HDM� [] DV� [[[]]�� � [] [� ...

 Page 111
 HZ-1 USB 3.0 []]]
 []]
 []]
 []]
 []]
 []]
 []]
 []]
 []]
 []]
 []]
 []]
 []]
 []]
 []]
 []]
 []]
 []]
 []]
 []]
 []]
 []]
 []]
 []]
 []]
 []]
 []]
 []]
 []]
 []]
 []]
 []]
 []]
 []]
 []]
 []]
 []]
 []]
 []]
 []]
 []]
 []]
 []]
 []]
 []]
 []]
 []]
 []]
 []]
 []]
 []]
 []]
 []]
 []]
 []]
 []]
 []]
 []]
 []]
 []]
 []]
 []]
 []]
 []]
 []]
 []]
 []]
 []]
 []]
 []]
 []]
 []]
 []]
 []]
 []]
 []]
 []]
 []]
 []]
 []]
 []]
 []]
 []]
 []]
 []]
 []]
 []]
 []]
 []]
 []]
 []]
 []]
 []]
 []]
 []]

 Page 116
 HZ-1
 USB 3.0
 □□□□□□□□
 □□□□□□□□
 HZ-1
 USB 3.0
 □□□□□□□□
 ●□□□□□□□□
 ●□□□□□□□□
 ●□□□□□□□□
 ●□□□□□□□□
 ●□□□□□□□□
 ●□□□□□□□□
 ●□□□□□□□□
 ●□□□□□□□□
 ●□□□□□□□□
 ●□□□□□□□□
 ●□□□□□□□□
 ●□□□□□□□□
 ●□□□□□□□□
 ●□□□□□□□□
 ●□□□□□□□□
 ●□□□□□□□□
 ●□□□□□□□□
 ●□□□□□□□□
 ●□□□□□□□□□
 ●□□□□□□□□□
 ●□□□□□□□□□
 ●□□□□□□□□□
 ●□□□□□□□□
 ●□□□□□□□□□
 ●□□□□□□□□□
 ●□□□□□□□□
 ●□□□□□□□□
 ●□□□□□□□□
 ●□□□□□□□□□
 ●□□□□□□□□□
 ●□□□□□□□□
 ●□□□□□□□□
 ●□□□□□□□□
 ●□□□□□□□□
 ●□□□□□□□□
 ●□□□□□□□□
 ●□□□□□□□□
 ●□□□□□□□□
 ●□□□□□□□□
 ●□□□□□□□□
 ●□□□□□□□□
 ●□□□□□□□□
 ●□□□□□□□□
 ●□□□□□□□□
 ●□□□□□□□□
 ●□□□□□□□□
 ●□□□□□□□□
 ●□□□□□□□□
 ●□□□□□□□□
 ●□□□□□□□□□
 ●□□□□□□□□□□
 ●□□□□□□□□□
 ●□□□□□□□□
 ●□□□□□□□□
 ●□□□□□□□□
 ●□□□□□□□□
 ●□□□□□□□□
 ●□□□□□□□□
 ●□□□□□□□□
 ●□□□□□□□□
 ●□□□□□□□□
 ●□□□□□□□□
 ●□□□□□□□□
 ●□□□□□□□□
 ●□□□□□□□□□□
 ●□□□□□□□□□□
 ●□□□□□□□□□□□□□

Page 117 HZ-1 USB 3.0 [][][][][] HZ-1 USB 3.0 [][][] •••• USB 3.0 • [] [][] USB 3.0 USB 3.0 Type A 10/100/1000Mbps RJ-45 DV�-D (Single Link) HDM� USB 3.0 Type B AC 100-240V DC 5V/4A 264 x 87 x 29 299.5...

 Page 118
 HZ-1
 USB 3.0
 Image 100
 Image 100
 Image 100
 Image 100
 Image 100
 Image 100
 Image 100
 Image 100
 Image 100
 Image 100
 Image 100
 Image 100
 Image 100
 Image 100
 Image 100
 Image 100
 Image 100
 Image 100
 Image 100
 Image 100
 Image 100
 Image 100
 Image 100
 Image 100
 Image 100
 Image 100
 Image 100
 Image 100
 Image 100
 Image 100
 Image 100
 Image 100
 Image 100
 Image 100
 Image 100
 Image 100
 Image 100
 Image 100
 Image 100
 Image 100
 Image 100
 Image 100
 Image 100
 Image 100
 Image 100
 Image 100
 Image 100
 Image 100
 Image 100
 Image 100
 Image 100
 Image 100
 Image 100
 Image 100
 Image 100
 Image 100
 Image 100
 Image 100
 Image 100
 Image 100
 Image 100
 Image 100
 Image 100
 Image 100
 Image 100
 Image 100
 Image 100
 Image 100
 Image 100
 Image 100
 Image 100
 Image 100
 Image

Page 119 HZ-1 USB 3.0 []] HZ-1 USB 3.0 []] HZ-1 USB 3.0 []] Setup.exe [] • • []] 100-240V [] USB 3.0 USB 3.0...

Page 122 HZ-1 USB 3.0 [[[]] []] [] DisplayLink...

Page 123 HZ-1 USB 3.0 [[[]]] [][]] [][]] DisplayLink Windows Manager Check for updates ASUSTEK USB Docking Station • Screen Resolution • Screen Rotation • Extend to Windows • Extend Windows • Set as Main Monitor • Notebook Monitor Off • Mirror •...

DisplayLink DisplayLink ASUSTEK USB Docking Station Extend

Page 126 HZ-1 USB 3.0 [[[]] []] []] RJ-45 DSL/ RJ-45 RJ-45 Modem []] • • [] > []] > Accessories Windows ® > Command prompt command prompt ipconfig -all <Enter> HighSpeed USB-Ethernet Adapter • RJ-45...

Page 127 HZ-1 USB 3.0 000000 000 HZ-1 USB 3.0 000 HZ-1 USB 3.0 000 000 000 00 • • 00 000 USB 3.0 0000 USB-Ethernet...

#### Page 128: Zawartość Opakowania

#### Page 129: Widok Z Lewej

Instrukcja użytkownika stacji dokującej HZ-1 USB 3.0 Właściwości sprzętu Widok z tyłu Widok z prawej Widok z lewej Port DVI-D (Single Link)

P&łącze&ie[]z[]&&&@i@&@e&[]DVI&D[]&&b[]z[]i&&&@i[]zg&&&&@i[]&&&za&ze&i&@i[] DVI&D. Port HDMI

Pŵłączeŵie[]z[]ŵŵŵiŵŵŵeŵ[]HDMI[]Iŵŵb[]z[]iŵŵŵŵi[]zgŵŵŵŵi[]ŵŵŵząŵzeŵiŵŵi[]H DMI. Port VGA

P�łącze�ie[]z[]���i��@e�[]V��[]��b[]z[]i���@i[]zg����@i[]���zą�ze�i��i[]V ��.[] Port 10/100/1000Mbps LAN (��-45)

 P%łącze
 ie[]z]
 %
 %
 %
 %
 %
 %
 %
 %
 %
 %
 %
 %
 %
 %
 %
 %
 %
 %
 %
 %
 %
 %
 %
 %
 %
 %
 %
 %
 %
 %
 %
 %
 %
 %
 %
 %
 %
 %
 %
 %
 %
 %
 %
 %
 %
 %
 %
 %
 %
 %
 %
 %
 %
 %
 %
 %
 %
 %
 %
 %
 %
 %
 %
 %
 %
 %
 %
 %
 %
 %
 %
 %
 %
 %
 %
 %
 %
 %
 %
 %
 %
 %
 %
 %
 %
 %
 %
 %
 %
 %
 %
 %
 %
 %
 %
 %
 %
 %
 %
 %
 %
 %
 %
 %
 %
 %
 %
 %
 %
 %
 %
 %
 %
 %
 %
 %
 <t

Page 130 Instrukcja użytkownika stacji dokującej HZ-1 USB 3.0 Instalacja stacji dokującej HZ-1 USB 3.0 Instalacja sterowników �.□

Page 131 Instrukcja użytkownika stacji dokującej HZ-1 USB 3.0 Używanie stacji dokującej HZ-1 USB 3.0

P��cz��]��ż�w��i�]���cji]���@jącej]��leż@]ją]��@łącz�ć]@@]g@i@z @@]z�@il@@i@.]W]@@zeciw@@@]@@zie,]@ie]

Kôbel[[Vôô]/[]HDMI[/[]DVIôD[]i[]ôôôweôôeô][HDMIôôôôDVI[]ôôleżô][zôôôôić]ô ôôbôô. •] ôôie ôôleżô ôôôlączôć w ôôô ôôôôô czôôie ôôôiôôôóów ôô �� � � o o w V � �, HDMI i DVI � D. M � że � � ...

Page 132 Instrukcja użytkownika stacji dokującej HZ-1 USB 3.0

♥□♥♥B□3.0: Typ połączenia Wyjście video stacji dokującej kabla Sekcja A wyjścia video Sekcja B wyjścia video zewnętrznego monitora HDMI V 🏈 🖗 HDMI V 🍄 🖗 🖾 🖉 💿 DVI 🏵 D 💿 📕 🖂 📕 DVI 🖗 🔳 ....

Page 133 Instrukcja użytkownika stacji dokującej HZ-1 USB 3.0 Sterowanie wyświetlaczem **ΡΦ∏ΦΦΦłączeΦiΦΦΠΦΦΦZaΦzeń,∏ΦΦΠΦΦΦΦΦΦΦΦΩZΦΦΦή∏ΦΦjΦwiΦΠΦięΠiΦΦΦΦ.**Π ZŶŶewŶiŶ|ŶŶŶQ|ŶŶŶŶ¢Ŷ|ŶŶ|ŶeŶŶŶ|ŶeŶŶŶ|ŶeŶeŶżeŶŶ|DiŶŶIŶŶŶiŶŶ.Ŷ. Kli��ii∏ ,∏�b�∏����z�ć<u>Ū</u>li��e<u>[</u>�e���]���cji]�����jącej.

Page 134 Instrukcja użytkownika stacji dokującej HZ-1 USB 3.0 Funkcje stacji dokującej Menu Funkcja Me�e�że�∏Di��I���i��

Kli��ij,]�b�]��w��z�ć]i]z��zą�z�ć]w�świe�l�cz��i]����zez]���g���] ���zeevzi�w@] Wi���w@. ���`w@ź]@@@@@liz@cje

Kli��ij,]]�b�]]����w�zić]]i]]��b��ć]]��j��w�za]]we��je]]��e��w�i��]z]]�e �we��∏�����liz�cji. ���cj�∏����jac�∏��B∏

Kli��ij,]�b�]��zegl�ć[ii]w���ē&z���ốć[li��e]���e���]w[cel��]�z \$\u00e9ze\$i\$\_\_\$\$\u00e9\$i\$\_\_\$\$\u00e9\$\$

ekranu: [Kli��ij, ]�b�]w�b��ć ]��z�zielcz�ść ]e�����.

��z�zielcz�ść∏e��������������������wić∏w�łącz�ie∏�I�∏qłów�eq�∏���i 

ekranu:\_Kli��ij,]�b�]w�b��ć]����ŵie@ie]�b����]�l�]��zb��� ea�∏���i���. • �ozbudui

**�**�ch∏

��i��ów,|w||z�leż��ści||��||ich||��z�cii:|W||lew�,|w||���w�,|w||qó�e|||��b|| w∏�ół. •

�ozbuduj:||Kli��ij,||�b�||��wie��z�ć||���l�i�||Wi���w�||��||�ozb@? �□���i���. • Ustaw jako główny

monitor: ΠΚΙΙΦΦίj, ΠΦbΦΠΦΦΦΦΦψίς ΠeΦΦΦΦΠjΦΦΦΠgłówΦΦΠ wΦświeΦlΦcz...

Page 135 Instrukcja użytkownika stacji dokującej HZ-1 USB 3.0 Powiększanie pulpitu o zewnetrzny monitor:

ŶżŶj]zewŶęŶŶzŶŶ]ŶŶŶiŶŶŶ]ŶŶ|ŶŶwięŶŶzeŶiŶ]ŶŶŶŀŶiŶŶŶ]i �i�]�����weg�]�iej�c�]�beczeg�.] ���zliwi�]��: •∏ W�świe�le�ie je�Ŷeg� �����e�ŶeŶeŶeŶe l�Ŷb �Ŷli�Ŷcji ŶŶ ŶŶŶiŶŶŶze ŶŶŶŶŶŶeŶŶ i 

ΦΦ ΦΦΦjΦΦ2e ΦΦΦΦΦΦΦΦΦΦΦ j ΦΦ zewΦeΦΦzΦΦΦ W&świe@le@ieNie@@eg@N@@@@@@@@@DI@@bN@@li@@ciiN@@N@@@@@@zeN@

�����e��|i||��||zew@e�@z��@| ���i@@ze.

Page 136 Instrukcja użytkownika stacji dokującej HZ-1 USB 3.0 Lustrzana kopia pulpitu na zewnętrznym monitorze:

�że∏w���a�ić∏���cz�

��we||w�świe�le�ie||cz���eq�||�b��z��||��b||�ig��ie||e�����||�� 🗘 🖗 e 🚱 🖗 . Aby uzyskać lustrzaną kopię pulpitu na zewnętrznym monitorze: 🌮 📋

Kliŷŷj]ŷŷŷwŶŷ]ŷŷzŷciŷŷiêŷ] ]w]ŷbŷzŷŷze]ŷŷwiŷŷŷŷiŷŷiô,]ŷbŷ]ŷŷwŷŷzŷć]ŷeŷŷŷî]Diŷŷlŷŷôiŷŷ. 2.] Kli��ij∏ASUSTEK USB Docking Station (Stacja dokująca USB ASUSTEK). 3.∏ Kli��ij∏Mirror (Lustro). •□□W

ͲϙϙϙϼϳͼͲϺϳϙϙϙϙͲͺϙϙϙϙϙϙϙͺϽͺͲϙϙͻϙϙϙϙϙϙϫϙϥϙͷϲͷϙϙϙϲ 

���cz�ie∏�eq��l��je∏����wie�i�.

#### Page 137: Połączenie Z Internetem

Instrukcja użytkownika stacji dokującej HZ-1 USB 3.0 Połaczenie z Internetem ����)||(�)|||��b||z||��@e@e@i ��b|@w@@/D@@|(B). 

ŶŶŶŴwŶŹ<u></u>ŢŶŶŢŶŶŶŶŻie**ŢŶŶŶĊ**ji**ŢŶŶŶŶ**Ŷjącej<u></u>]jejŢŶŶŶeŶŢMŶĊ.ŢŶŶŶeŶŢMŶĊŢ ŶŶŻŶŶŢŶówŶieŻŢŶŶzŶŶŶŶĊŢwŢ...

Page 138 Instrukcja użytkownika stacji dokującej HZ-1 USB 3.0 Odłączenie stacji dokującej HZ-1 USB 3.0

 $\hat{\boldsymbol{\nabla}} \hat{\boldsymbol{\nabla}} c_{j \in []} \hat{\boldsymbol{\nabla}} \hat{\boldsymbol{\nabla}} \hat{\boldsymbol{\nabla}} q_{j \in []} \hat{\boldsymbol{\nabla}} \hat{\boldsymbol{\nabla}} q_{j \in []} \hat{\boldsymbol{\nabla}} \hat{\boldsymbol{\nabla}} q_{j \in []} \hat{\boldsymbol{\nabla}} \hat{\boldsymbol{\nabla}} q_{j \in []} \hat{\boldsymbol{\nabla}} \hat{\boldsymbol{\nabla}} q_{j \in []} \hat{\boldsymbol{\nabla}} \hat{\boldsymbol{\nabla}} \hat$ 

��IE\_@�Iez�]@�Iacz@c[@@@@ocji]@@@@@ocj]@@@@cz@@]@@@@@fe@@@]@@@@@ ch[@@@ie@z@]@@@@@@@@@@@@

**\$\$IE**]\$\$Iez\$\$[\$\$\$Iez\$\${0}\$\$\$Iez\$\$\${0}\$\$\$\$Iez\$\$\$Ie]\$\$\$Iez\$\$\$Iez\$\$Iez\$\$\$Iez\$\$Iez\$\$\$Iez\$\$\$Iez\$\$\$Iez\$\$\$Iez\$\$\$Iez\$\$\$Iez\$\$\$Iez\$\$\$Iez\$\$\$Iez\$\$\$Iez\$\$\$Iez\$\$\$Iez\$\$\$Iez\$\$\$Iez\$\$\$Iez\$\$\$Iez\$\$\$Iez\$\$Iez\$\$\$Iez\$\$\$Iez\$\$Iez\$\$Iez\$\$Iez\$\$\$Iez\$\$\$Iez\$\$\$Iez\$\$\$Iez\$\$\$Iez\$\$\$Iez\$\$\$Iez\$\$\$Iez\$\$\$Iez\$\$I

 Image: Sprzetu)
 Image: Sprzetu)
 Image: Sprzetu)
 Image: Sprzetu)
 Image: Sprzetu)
 Image: Sprzetu)
 Image: Sprzetu)
 Image: Sprzetu)
 Image: Sprzetu)
 Image: Sprzetu)
 Image: Sprzetu)
 Image: Sprzetu)
 Image: Sprzetu)
 Image: Sprzetu)
 Image: Sprzetu)
 Image: Sprzetu)
 Image: Sprzetu)
 Image: Sprzetu)
 Image: Sprzetu)
 Image: Sprzetu)
 Image: Sprzetu)
 Image: Sprzetu)
 Image: Sprzetu)
 Image: Sprzetu)
 Image: Sprzetu)
 Image: Sprzetu)
 Image: Sprzetu)
 Image: Sprzetu)
 Image: Sprzetu)
 Image: Sprzetu)
 Image: Sprzetu)
 Image: Sprzetu)
 Image: Sprzetu)
 Image: Sprzetu)
 Image: Sprzetu)
 Image: Sprzetu)
 Image: Sprzetu)
 Image: Sprzetu)
 Image: Sprzetu)
 Image: Sprzetu)
 Image: Sprzetu)
 Image: Sprzetu)
 Image: Sprzetu)
 Image: Sprzetu)
 Image: Sprzetu)
 Image: Sprzetu)
 Image: Sprzetu)
 Image: Sprzetu)
 Image: Sprzetu)
 Image: Sprzetu)
 Image: Sprzetu)
 Image: Sprzetu)
 Image: Sprzetu)
 Image: Sprzetu)
 Image: Sprzetu)
 Image: Sprzetu)
 Image: Sprzetu)
 Image: Sprzetu)
 Image: Sprzetu)
 Image: Sprzetu)
 Image: Sprzetu)
 Image: Sprzetu)
 Image: Sprzetu)
 Image: Sprzetu)
 Image: Sprzetu)

ŎŶŀŶcz]ŶŶŶċję]ŶŶŶŶŶjącą]ŶŶ|ŶŶŶŶŶŶŶŶŶŶŶŶ

#### Page 139: Obsah Krabice

HZ-1 USB 3.0 dokovací stanice – uživatelská příručka Seznámení s HZ-1 USB 3.0 dokovací stanicí Obsah krabice • [] � � � � @ [ � � � @ v @ cí [] � � � @ • []

ŶŶŶŶájecí[ŶŶŶŶŶéŶ]ŶŶ[`•] DiŶŶ]CD]Ŷ]ŶvŀŶŶŶči[ŶŶ •] KŶbel]ŶŶB[3.0]ŶŶ •] ŶživŶŶelŶŶá[ŶříŶŶŶĊŶŶ]ŶŶ

P����©]je[]�ĕ��e�á[]z[]��IŶže�]@\$\$\$\$2e\$@]@eb�]ch�bí,[]�e[]\$b�\$ť\$e[]\$ \$@\$\$\$@ejce. Přehled technických údajů

V&&&&&

(z���¯@���¯@]@)\_@3\_ P��@\_@i@@f@@@

**P���**∏**�**I��chá�e�∏**�**�

P\$\$\$

P���\_DVI&D\_(je���\_li��&vý)\_@� P��&\_UV&@\_&P&&@\_HDMI@&...

#### Page 140: Pohled Zezadu

HZ-1 USB 3.0 dokovací stanice – uživatelská příručka Hardwarové funkce Pohled zezadu Pohled zleva Pohled zprava Port DVI-D (jednolinkový)

**◊|◊◊**◊źί[]◊][◊ři◊ŷje◊í[]◊|◊◊chá◊e◊][◊e◊◊◊◊◊◊◊◊◊◊◊◊◊◊◊◊◊. Port mikrofonu

Page 141 HZ-1 USB 3.0 dokovací stanice – uživatelská příručka Instalace HZ-1 USB 3.0 dokovací stanice Instalace ovladačů �.

VIŶžŶe]ŶiŶŶ]CD]Ŷ]ŶvIŶŶŶči]ŶŶĴQŶŶicŶé]jeŶŶŶŶŶŶŶŶŶĊiŶŶči. 2.] KleŶŶĕŶe]ŶŶ]ŶŶŶŶŶŶŶ

V \$\phi be \$\phi e \phi a \phi e \phi a \phi a \phi

Page 142 HZ-1 USB 3.0 dokovací stanice – uživatelská příručka Používání HZ-1 USB 3.0

dokovací stanice

Běhe�]���źívá�í]���¢ž�¢j�e]���v�cí]��ô¢ici]�ři��je���@]@]eleŶ �@ic�é]zá�@vce.]V]�@@č@e@]@ří@@@ě]

Page 143 HZ-1 USB 3.0 dokovací stanice – uživatelská příručka ��á�le���jící□��b��l��□�¢�&z��je□�ři��je�í□HZ��□��B□3.0□���v¢cí □���@ice: Typ připojení Dokovací výstup videa kabelu Část A výstupu videa Část B výstupu videa externího monitoru HDMI V�� HDMI ⊠ ⊠ V�� ® ⊠ ® ∎ DVI�D ∎ ...

ΠzΦbΦΦzíΦeΠΦezΦΦΠΦΦbíΦΦΦΦΦΦνΦcíΠΦΦΦΦice.

Page 145 HZ-1 USB 3.0 dokovací stanice – uživatelská příručka Funkce dokovací stanice Nabídka Funkce Di��l��@i��∂∏M��@ge�

V�hle���]�����liz�ce

Kle����i@]v&hle&á@e]@@@áh@e@e]@ej&@vĕjší]ve@zi]@vl�@@če]z]@@@@@ @liz@č@íh@]@e@ve@@@. @@@@@EK]@@B]

Kle����i@]z�b��zi@e]@]@ůže&e]@@v@ziv@@]@ez@@@]@@v@bi@e@]@@ @]v@le@še@i] @@@@v@ci]@@@@@ice @@@@@v@e@i]@@@@@v@ci]@@@@@ice: •

Ŷozlišení obrazovky: [KleŶŶŶŶŶ(Ŷ]vŶbeŶŶe]ŶŶzlišeŶí]ŶbŶŶzŶvŶŶ.]

na:[]Kle����@i@]@@zšíři@e[]v@ši]@@@c@v@i[@l@ch@@]Wi@@@w@]@@zšíře@ é[]

\$\u03c9\$\u03c9\$\u03c

Ŷozšířit: []KleŶŶŶŶŶŶŶQŢŶġŢŶŶzšíříŶe[]vŶši[]ŶŶŶcŶvŶí[]ŶlŶchŶŶ[]WiŶŶŶwŶ[]ŶŶ[ŶŶz šířeŶý[] ŶŶŶiŶŶŶ. • Nastavit jako hlavní

 $monitor: [Kle \ref{eq:constraint} Kle \ref{eq:constraint} Kle \ref{eq:constraint} \ref{eq:constraint} Kle \ref{eq:constraint} \ref{eq:constraint} kle \ref{eq:constraint} \ref{eq:constraint} kle \ref{eq:constraint} kle \ref{eq:constraint}$ 

Page 146 HZ-1 USB 3.0 dokovací stanice – uživatelská příručka @ozšíření pracovní plochy na externí monitor

PŶŶŶžijŶe[]eŶŶeŶŶĺ]ŶŶiŶŶŶ[ŶŶ]ŶŶzšířeŶí[]vŶší]ŶŶŶcŶvŶí]ŶlŶchŶ]Ŷ[]zí ŶŶáŶí]ŶŶŶŶečŶéhŶ]ŶŶcŶvŶíhŶ]

Page 147 HZ-1 USB 3.0 dokovací stanice – uživatelská příručka Zrcadlení pracovní plochy na externí monitor

PŶŶŶžijŶe[eŶŶeŶŶ[]ŶŶŶiŶŶ]Ŷ]ŶŶŶŀŶŶŀĬŶŶváŶ[]vŶš[]ŶŶŶĊŶvŶ[]ŶlŶchŶ. POZNÁMKA:]PŶ[zŶĔŶĔ]ŶežiŶŶ[zŶbŶ?zeŶ[]eŶŶeŶŶ[hŶ]]ŶŶŶiŶŶŶŶ[]e]ŶŶ ŶálŶí,]že[]ŶbŶ?zŶvŶ]]ŶŶčíŶŶce]zčeŶźa]ŶebŶ]ŶŶčŶŶĔ]bliŶá. Pokyny pro zrcadlení pracovní plochy na externí monitor: Ŷ.]

Kle����û@]���vý�]�l�čí��e�]��]

□v□�z���v�cí□�bĺ��vi□��evře�e□��bí���□Di��l��i��. 2.□ Kle��ĕ�e□��□�êl�ž�@@□ASUSTEK USB Docking Station (ASUSTEK USB dokovací stanice). 3.□ Kle�@ĕ@e□�@□Mirror (Zrcadlit).

#### Page 148: Připojení K Internetu

Page 149 HZ-1 USB 3.0 dokovací stanice – uživatelská příručka Odpojení HZ-1 USB 3.0 dokovací stanice

����é�]��B@E�he�@e�]�]�ři�&je&á]z�říze�í,]���`rí@l�@]@i�@]@@B[f] �&h]@]@ev@ý]@i@@]@@B. •

 $O\hat{\boldsymbol{\nabla}}\hat{\boldsymbol{\nabla}}\hat{\boldsymbol{\nabla}$ 

#### Page 150: A Csomag Tartalma

 Image: Second Second

("�"[����ú[�ljz��)]�3] Mi���f��ec��el��zó]��

Fejh**�**llg��ó∏c���l��Źzó∏��

�0/�00/�000Mb��<u>|</u>����<u>|</u>(����)|c���|���zó|��

DVI�D[](eg��ze�e�)[]c���l��zó[]�� Portok V��¢c��l��zó[]� HDMI�c��lo@¢zó[]�@...

Page 151 HZ-1 USB 3.0 dokkoló állomás felhasználói útmutató Hardverjellemzők Hátulnézet Øobb oldali nézet Bal oldali nézet DVI-D (egyszeres) csatlakozó

I�e[]c���l��z��bh��[]DVI�D[]���ei��@]v�g�[]eg�eb[]DVI�D[]���@ibil I�[]e�z��z�. HDMI-csatlakozó

IŶe□cŶŶIŶŶZŶŶhŶŶ□VŶŶŶŶŶŶŶŶŶŶQ□vŶgŶ□egŶéb□VŶŶŶŶŶŶŶŶŶŶŶŶ Ŷ□eŶzŶŶzŶ.□ 10/100/1000Mbps LAN (ŶŶ-45) csatlakozó

$$\label{eq:loss} \begin{split} & \mathsf{K} \dot{\mathsf{a}} \mathsf{bel} \mathbf{\hat{\phi}} / \mathbf{\hat{\phi}} \mathbf{\hat{\phi}} \mathbf{\hat{\phi}} \mathbf{\hat{\phi}} \mathsf{e} \mathbf{\hat{\phi}} \mathsf{h} \mathsf{e}_{\mathsf{Z}} \mathsf{e}_{\mathsf{A}} \mathsf{e}_{\mathsf{A}}$$

Mikrofon-csatlakozó Miôôôfôô[côôî 2]vôjô 2000 aôáôáhôz[vôló. Szabványos USB 3.0 downstream csatlakozó

**ŶŶ**B[]3.0[]eŶzŶŶzhŶz[]cŶŶŶIŶŶŶziŶ,[]ŶiŶŶ]ŶI.[]egéŶ[]vŶgŶ[]bŶŶŶŶŶâŶŶ. Biztonsági zár nyílása

Ŷ]ŶŶŶŶŶĺó[ĬállŶŶáŶŶ]bizŶŶŶŶági[]záŶ]ŶegíŶŶégével]ŶŶzŶíŶhŶŶŶŶĬŶŶ]Ŷá ŶgŶhŶz]ŶŶgzíŶheŶi.

Page 152 HZ-1 USB 3.0 dokkoló állomás felhasználói útmutató Az HZ-1 USB 3.0 dokkoló állomás üzembe helyezése Az illesztőprogramok telepítése �.[]

Hel�ezze[�z]Ille�z�ő���g���]CD��]@]@zá�í�ógé�]@��i@�i]@egh@j@ójáb@. 2.] K��@i@�@@@]Setup.exe]fájl@@. 3.]

Vál���z�]�i]�]�@elve�,]@�j�]@@@@@i@@@@@z]l Accept (Elfogadom)]g@@b@@. @.[

Vá�j��, []��íg[]�i�e�e�e�[]�eg����é�i�[]�z[]ille�z�ő���g����@[]�ele�í�

é�e∏�∏�zá�í�ógé��e. •∏∏��

e�]]�]]�eghib��á�]jele,[]h�]]�]@zá�í�ógé�]]�é�e���ője[]i�eigle�e�e�]el�� ŶéŶŶĬ□vŶġŶ□villŶġ□ŶźŊ illeŶzŶőŶŶŶŶŶŶŶŶ@ŶŶEleŶíŶéŶe□ŶŶŶáŶ. •D D Ŷ Ŷőző�j��]�eg]����ól, []h�g�]�ele�í�e��e]�z[]ille�z�ő���g�����, []�ielő� �∏�∏�����ló∏áll��á��∏�∏ �zá�í�ógé�hez∏c���l���z���j�. A dokkoló állomás üzembe helyezése A dokkoló...

Page 153 HZ-1 USB 3.0 dokkoló állomás felhasználói útmutató Az HZ-1 USB 3.0 dokkoló állomás használata

ŶΠ����IóΠáII��áŶΠh��z�áI��ŶΠ���á�Π���ác���ΠáII���ó?��Π�Π�� �e���h�z<u>□</u>c���l���z��v�⊓h�q��i.⊓

�e�\[
@eqfelelőe@. Külső monitor csatlakoztatása

H��z�áĬj��[]eg�[]V���,[]HDMI�[]v�g�[]DVI�D[]�ábel�[]�[]�6[]�6[]@@ Ŷ<u></u>]ŶŶŶŶŶĺó<u></u>áľĺŶŶáŶ]ŶŶŶzeŶŶŶéŶéĥez.

KŶŀŶŐŊŶŶŶŀŶŶŶŊĊŶŶŶŀŶŶŶZŶŶŶŶŶŶŶŶŶŶŶĿŶĿŶĖŶĿŶĬIJĬŶŶŶŊbeŊŶŊŶĿŶŶŐŶŊŶĬ ŶeŶeŶi[]cŶŶŶIŶŶŶźáŶ]ŶóŶŶŶ: • VŶŶ[]+[HDMI • HDMI[+[DŬVIŶD •[

h��ó�. • 🛛 ��e c���l���z���� eq��ze��e ��bb ���i��� & V���, HDMIQ, éQ DVIQD cQQQIQQQzóhQz. Ez váQQQIQQ...

Page 154 HZ-1 USB 3.0 dokkoló állomás felhasználói útmutató 🗘 🗘 🗘 zá 🗘 🏟 Külső monitor Dokkoló videokimenet kábelcsatlakozásának típusa "A" videokimeneti rész "B" videokimeneti rész HDMI V�� HDMI 🛛 V�� 🖾 👁 DVI�D 🏵 👁 📕 DVI 🗘 I 🖉 🖉 HDMI 🛛 ...

Page 155 HZ-1 USB 3.0 dokkoló állomás felhasználói útmutató A megjelenítő vezérlése **EŶZŶŶzŶŶ**]cŶŶŶIŶŶŶzŶŶŶáŶŶŶŶŨjiŶŶŶ[jeleŶiŶ]Ŷeg]Ŷ]ŶálcáŶ.]Ezzel]eléŶ heŵi]@]Di��l��i��i��]@ezelő]@e���. @]@álcá@]@@@ov@@i@@@@@Show hidden ŶŶŶŶŶló állŶŶáŶŶeŶŶliŶŶájáŶŶŶŶegjeleŶíŶéŶéhez.

ele��en�n�o@v@o@idnall@@a@n@e@@li@@aja@@@n@egjele@i@e@ehez.

Page 156 HZ-1 USB 3.0 dokkoló állomás felhasználói útmutató A dokkoló állomás funkciói Menü Funkció Di��l��êi��i��∏M���ae�

K���i����∏�a∏�∏�eg��i�a�ah�z∏é�∏�∏�ijelző�∏�ezelé�éhez∏�∏Wi���w �<u>]</u>�eg���g���j�<u>]</u> ♥egí��égével. F�i��í@éǿe�∏∳e�e�é�e

K���i����∏�a,∏h�g�∏le��I��e∏�∏legúj�bb∏ille�z�ő���g������∏�∏f�i� **Ŷ**ÍŶŐ∏**Ŷ**Ze**Ŷ**ve**ŶŶ**ŐI. **ŶŶŶŶŶEK**∏**ŶŶ**₿∏**ŶŶŶŶ**ĺÓ∏

K���i����@|�á||�z||�|�e���@|@eg�e�i��i�ehez||é�||h��z�ál��áh�z||�||� ����ló∏áll��á�∏ áll��á� beállí�á��i���∏fi���h��g@lá�áh�z:• Képernyő-

�]]�ijelző�felb���â��]]c���@]|\$z]]el�ő�lege�]]���ie�e�]e�e�ébe�][állí@h��j� ∏be. •

hel�ze�é�e�∏ �ivál��z�á�áh�z. • Kiterjesztés

ide:[]����i����@]�á,[]h�g�]@[]Wi���w�]]��z��I�|]�|]�á���I�g��| 

Kiteriesztés:Π����i���@O�á,Πh�g�∏@ΠWi��@w@Π�@z��l�∏@Π�á��@l�g@ �∏���i��@@@@∏ hel@ezze. • Beállítás elsődleges

 $monitorként: [] \ref{eq:production} \ref{eq:production} \ref{eq:product$ 

Page 157 HZ-1 USB 3.0 dokkoló állomás felhasználói útmutató Az asztal kiterjesztése külső monitorra

H��z�álj��∏eg�∏��l�ő∏���i����∏�z∏�z��l∏�i�e�je�z�é�éhez,∏h�g�∏ 

Ez]]\$\]\$\$ ve\$\$ező\$e\$]\$e\$zi]lehe\$ővé: •] D\$\$\$\$\$\$e\$\$\$\$\$ v\$q\$ \$\\$\$!\$\$ ØegjeleØíØéØe Ø ØzáÕíØógéŐ ØØØiØØŐáØ éØ Ø ØØlØő 🛛 D ØØÔØ@eØØØØØ ��á�∏é�∏�∏��l�ő∏ ���i�ô���. •∏

Μά���ā�∏�����ēe�����Qrv@g�∏�l��l@�zá�∏�egiele�í�é�e∏�z⊓eg@e�∏� ŶŶ|ŶŶŶŶŶŶŶ.

Page 158 HZ-1 USB 3.0 dokkoló állomás felhasználói útmutató Az asztal tükrözése külső  MEG�EGYZÉS:��e�]�]@eghibá@@á@]jele,]h@]@]@zá@í@ógé@]@é@e@@ője[j@ei gle@e@e@]el@@@é@@l]v@g@]

ŶŶbb[egéŶgŶŶbbŶl]ŶŶŶŶiŶŶŶŶQŶ]Ŷz[éŶŶeŶiŶéŶi]ŶeŶŶleŶeŶ[lévő] ]iŶŶŶŶ]Ŷ[DiŶlŶŶiŶŶ]ŶeŶŶ]ŶeŶŶ]ŶeŷŶiŶáŶáhŶz. 2.]

K���i���@@]@z[ASUSTEK USB Docking Station (ASUSTEK USB dokkoló

állomás) []ele��e. 3. [] K���i����@ @ []@ [Mirror (Tükrözés) []ele��e. • []

felh��z�áló[al��l.]�]�@\$\$\$\$ló[[áll��á�]@\$\$\$\$\$i\$\$\$\$ llí@á@\$\$\$\$.

Ŷ<u></u>ĨŶeŶ]ŶiŶeŶŶl[CŶŶŶlŶŶŶzŶi]Ŷz]iŶŶeŶŶeŶhez]Ŷ]ŶŶŶŶŶló]állŶŶáŶ]Ŷegí ŶŶégével]Ŷz]iŶŶŶájábŶŶ,]

Page 160 HZ-1 USB 3.0 dokkoló állomás felhasználói útmutató Az HZ-1 USB 3.0 dokkoló állomás leválasztása

ŶŶĔ<u></u>[válŶŶŹŶ<u>[</u>le]Ŷ<u>[</u>ŶŶŶŶŶló<u>[</u>állŶŶáŶŶ,**]ŶiŶŶzbeŶ**[ŶŶŶŶŶŶŶŶŶŶŶvábbíŶ]</u> Ŷ[ŶzáŶſŶógéŶ[éŶ]Ŷ[ŶŶŶŶló[

áll��á����z���. [Vá�j��, [��íg]befejező�i�] �z[����á�vi�el.

��E\_vál���z�]le\_@]����ôló]áll��á��,]@i@@zbe@]@z[i@@e@@e@hez[c@@@l @@@zi@]@]@@@@@l@@@@l@@@zójá@]

fl��h]@egh@j@o[v@g@]@@B@@evle@ez[levál@@z@á@áh@z.•

HúzzŶ\_Ŷi\_Ŷi\_Ŷ\_ŶŶŶŶĬó\_állŶŶáŶ\_ŶQŶ ŶŶŶzóŶIjzŶŶból.

#### Page 161: Obsah Balenia

Návod na obsluhu dokovacej stanice s rozhraním HZ-1 USB 3.0 Spoznajte svoju dokovaciu stanicu s rozhraním HZ- 1 USB 3.0 Obsah balenia •

P���\_Q\$\$

 $\mathsf{P}\hat{\boldsymbol{\diamond}}\hat{\boldsymbol{\diamond}}\hat{\boldsymbol{\diamond}}]\hat{\boldsymbol{\diamond}}0/\hat{\boldsymbol{\diamond}}00/\hat{\boldsymbol{\diamond}}0000[\mathsf{Mb}\hat{\boldsymbol{\diamond}}\hat{\boldsymbol{\diamond}}]\hat{\boldsymbol{\diamond}}\hat{\boldsymbol{\diamond}}\hat{\boldsymbol{\diamond}\hat{\boldsymbol{\diamond}}\hat{\boldsymbol{\diamond}}\hat{\boldsymbol{\diamond}}\hat{\boldsymbol{\diamond}}\hat{\boldsymbol{\diamond}}\hat{\boldsymbol{\diamond}}\hat{\boldsymbol{\diamond}}\hat{\boldsymbol{\diamond}}\hat{\boldsymbol{\diamond}}\hat{\boldsymbol{\diamond}\hat{\boldsymbol{\diamond}}\hat{\boldsymbol{\diamond}}\hat{$ 

Page 162 Návod na obsluhu dokovacej stanice s rozhraním HZ-1 USB 3.0 Hardvérové funkcie Pohľad zozadu Pohľad sprava Pohľad zľava Port DVI-D (jedna linka)

Ŷlúži]ŶŶ]ŶŶiŶŶjeŶie]DVIŶD]ŶŶŶiŶŶŶQ]ŶlebŶ]iŶých]DVIŶD]ŶŶŶŶŶibilŶých ]zŶiŶŶeŶi. Port HDMI

Ŷlúži]ŶŶ]ŶŶiŶŶjeŶie]HDMI]ŶŶŶiŶŶŶŶ]ŶlebŶ]iŶých]HDMI]ŶŶŶŶŶibilŶých]z ŶŶiŶŶeŶí. Port VGA

P�i�áj�]��]�e���]V��]��ûi�û û î û ê î î û ê î î û ê î î û ê î î û ê î î û ê î î û ê î î û ê î î û ê î î û ê î z Î û ê ê î û. Port 10/100/1000 Mbps LAN (**û** û -45)

P�i�ájŶ□��□�□@e��@□@ábl@vý/D��□@@e@,□@leb�□@ie�@@@@čí@@č@vá□ @ieť□(@@@@). Port na pripojenie slúchadiel

P�i�áj�jú\_��]�[@e��@]@lúch�@lá[@leb@]@e�@@@@@@@@.

Page 164 Návod na obsluhu dokovacej stanice s rozhraním HZ-1 USB 3.0 Používanie dokovacej stanice s rozhraním HZ-1 USB

PÓÓ¢c¢¢¢]¢ábl¢]V¢¢,[HDMI]¢leb¢]DVI¢I]¢¢i¢¢j¢e]¢]¢v¢jej]¢¢¢¢v¢cej] ¢¢¢ici]e¢¢e¢¢ý]¢¢i¢¢¢. Na pripojenie externého monitora k dokovacej stanici vyšpecifikujte režim pripojenia duálneho výstupu: • VGA + HDMI •...

Page 165 Návod na obsluhu dokovacej stanice s rozhraním HZ-1 USB 3.0 V nasledujúcej tabuľke je uvedené pripojenie dokovacej stanice HZ-1 s rozhraním USB 3.0: Typ pripojenia Výstup dokovaného obrazu káblom Časť A výstupu obrazu Časť B výstupu obrazu externého monitora HDMI HDMI ⊠...

Page 166 Návod na obsluhu dokovacej stanice s rozhraním HZ-1 USB 3.0 Ovládanie displeja Keď sú pripojené zariadenia, na paneli úloh sa zobrazí ikona. Ponúka vám prístup k ponuke správcu DisplayLink. Na paneli úloh kliknite na šípku Show hidden icons (Zobraziť skryté ikony).

Page 167 Návod na obsluhu dokovacej stanice s rozhraním HZ-1 USB 3.0 Funkcie dokovacej stanice Ponuka Funkcia Správca DisplayLink

P�□�li����¢í□��v�¢í@e□∲á�¢�ŷ]Wi���w�□@□�@¢¢¢¢¢@@eh�]@ôže� e□���v�v¢t□�v�je□ @i�@leje. Vyhľadať aktualizácie

P�□�li����ŵi@ôj�e□@□v�hl'�ŵŵ@@o□@□@@evz�ŵi@@□@@všej□ve@zie□@v Iá�@č@□z@□@e@ve@@□ @@@@@@lizácií. Dokovacia stanica

 P
 0
 0
 0
 0
 0
 0
 0
 0
 0
 0
 0
 0
 0
 0
 0
 0
 0
 0
 0
 0
 0
 0
 0
 0
 0
 0
 0
 0
 0
 0
 0
 0
 0
 0
 0
 0
 0
 0
 0
 0
 0
 0
 0
 0
 0
 0
 0
 0
 0
 0
 0
 0
 0
 0
 0
 0
 0
 0
 0
 0
 0
 0
 0
 0
 0
 0
 0
 0
 0
 0
 0
 0
 0
 0
 0
 0
 0
 0
 0
 0
 0
 0
 0
 0
 0
 0
 0
 0
 0
 0
 0
 0
 0
 0
 0
 0
 0
 0
 0
 0
 0
 0
 0
 0
 0
 0
 0
 0
 0
 0
 0
 0
 0
 0
 0
 0
 0
 0

obrazovky: [Kli����î@]v&be@@e]@@@@ve@ie]@@áč@@i@]@@e]@@zši@@júci ] @@@i@@@. •...

Page 168 Návod na obsluhu dokovacej stanice s rozhraním HZ-1 USB 3.0 �ozšírenie pracovnej plochy na externý monitor Externý monitor použite na rozšírenie svojej pracovnej plochy, čím získate ďalší pracovný priestor. Umožní vám: • □ Z

ŴŀŶŎŹĬĬŢjeŶeŶŢŶŶŶŶŶŶŶŶŶŶŶŶŶŶŶŢŶĬĿĿŶŢŶŶĬĬŶáĊĬŶŶŢŊŢŶŔŶĊĬŢŶŶŶĬŶŶŶŶŢŶŶČĬŶ ŶČŶŢŶŢeŶŶeŶŶćŀŶŢŶŶŶĬŶŶŶŶ;

Ŷe[ŶŶŶŶálŶe,]ŶŶ]ŶbŶŶzŶvŶŶ]ŶŶčĺŶŶčŶĴŶŶčŶŶŶe[zhŶŶŶe]ŶlebŶ]bŶŶŶ e]bliŶŶť]ŶŶ]zŶeŶe]ŶežiŶŶŶ]zŶbŶŶzeŶiŶ]

Page 169 Návod na obsluhu dokovacej stanice s rozhraním HZ-1 USB 3.0 Zrkadlové zobrazenie pracovnej plochy na externý monitor

E��e��ý\_���i��@i@@@@@zi@e\_@@u@@v@@e@ie\_@@e@@ej\_@ó@ie\_@v@jej\_@ @@c@v@ej\_@l@ch@. POZNÁMKA:

Ŷe]ŶŶŶŶálŶe,]ŶŶ]ŶbŶŶzŶvŶŶ]ŶŶčĺŶŶčŶĴŶŶčŶŶŶe]zhŶŶŶe]ŶlebŶ]bŶŶŶ e]bliŶŶť]ŶŶ]zŶeŶe]

P��vý�]�İ�či�I��[�Ii��i�e]��]

□v□�á�ci□�bl���i□�z�á�e�í□�□��v��e□����@□Di��l��i�. 2. Kli��i�e□�� ASUSTEK USB Docking Station (Dokovacia stanica ASUSTEK s rozhraním USB).

Page 170 Návod na obsluhu dokovacej stanice s rozhraním HZ-1 USB 3.0 Pripojenie k internetu Pomocou kábla ��-45 pripojte svoju dokovaciu stanicu k miestnej počítačovej sieti (LAN) (A) alebo k DSL/káblovému modemu (B). Žltý LED indikátor na LAN porte sa v prípade internetového pripojenia rozsvieti. Zelený LED indikátor sa rozsvieti v prípade činnosti v rámci internetu.

Page 171 Návod na obsluhu dokovacej stanice s rozhraním HZ-1 USB 3.0 Odpojenie dokovacej stanice s rozhraním HZ-1USB Dokovaciu stanicu môžete počas chodu počítača odpojiť a pripojiť. • Dokovaciu stanicu NEODPÁ@A@TE, pokiaľ prebieha prenos údajov medzi počítačom a dokovacou stanicou. Počkajte do ukončenia prenosu údajov. .

#### Page 172: Vsebina Paketa

 $V \hat{\boldsymbol{\nabla}} \hat{\boldsymbol{\nabla}} \hat{\boldsymbol{\nabla}} \hat{\boldsymbol{\nabla}} ] D V I \hat{\boldsymbol{\nabla}} D [(\hat{\boldsymbol{\nabla}} i \hat{\boldsymbol{\nabla}} g | e_{|} \hat{\boldsymbol{\nabla}} i \hat{\boldsymbol{\nabla}} \hat{\boldsymbol{\nabla}})] \hat{\boldsymbol{\nabla}} \hat{\boldsymbol{\nabla}} V \hat{\boldsymbol{\nabla}} \hat{\boldsymbol{\nabla}} \hat{\boldsymbol{\nabla}} \hat{\boldsymbol{\nabla}} ] \hat{\boldsymbol{\nabla}} \hat{\boldsymbol{\nabla}} ] \hat{\boldsymbol{\nabla}} \hat{\boldsymbol{\nabla}} ...$ 

#### Page 173: Pogled Od Zadaj

Uporabniški priročnik za združitveno postajo HZ-1 USB 3.0 Značilnosti strojne opreme Pogled od zadaj Pogled s strani Pogled z leve Vrata DVI-D (Single Link)

ZŶ[ŶŶvezŶvŶ[]z]ŶŶŶiŶŶŷeŶ[DVIŶD]Ŷli]ŶŶŶŶġŶ[]z]DVIŶD[]zŶŶŶŶŻljivŶ[ŶŶ ŶŶŶvŶ. Vrata HDMI

ZŶ[ŶŶvezŶvŶ]z]ŶŶŶiŶŶjeŶ[HDMI]Ŷli]ŶŶŶŶgŶ[Ŷ[HDMI]zŶŶŶŶĬjivŶ]ŶŶŶ ŶvŶ. Vrata VGA

Page 174 Uporabniški priročnik za združitveno postajo HZ-1 USB 3.0 Nameščanje združitvene postaje HZ-1 USB 3.0 Nameščanje gonilnikov �.□

Pŵilŵžeŵi[CD[]z[]gŵŵilŵiŵŵŵ[]vŵŵŵviŵe[]v[]ŵŵŵičŵi[]ŵŵgŵŵ[]ŵŵčŵŵ@lŵiŵŵ. 2.[] Kliŵŵiŵe[]Setup.exe. 3.[] Izbeŵiŵe[]želeŵi[]jeziŵ[]iŵ[]ŵliŵŵiŵe[]I Accept (Sprejmem). ŵ.[]

P<sup>©</sup>袢¢j¢e,[¢¢]¢e]v¢i]g¢¢il¢i¢i]¢¢¢¢eš¢¢]¢¢e¢¢ij¢]¢¢]v¢š]¢¢č¢¢ ¢l¢i¢. •] Me¢ ¢¢¢¢¢¢¢¢¢¢¢ešč¢¢j¢ g¢¢il¢i¢¢ je ¢bič¢j¢¢, ¢¢ z¢l¢¢ ¢¢č¢¢i ¢li z¢č¢¢¢ ¢¢¢¢i¢¢. ] M e¢ ¢¢¢¢¢¢¢¢¢¢¢¢¢¢ g¢èil¢i¢¢ je ¢bič¢j¢, ¢¢ z¢l¢¢ ¢¢č¢i ¢li z¢č¢¢¢ ¢¢¢ešč¢j¢

Page 175 Uporabniški priročnik za združitveno postajo HZ-1 USB 3.0 Uporaba združitvene postaje HZ-1 USB 3.0

MeŶĹŶŶŶŶŶŶŶŶŶŶŶŶĬŶveŶeŊŶŶŶŶŶġĘŊŶŶĴĘŊŶŊŢŎŶŢŶŶĬŶIJŶŶĬĊŶĬŶŎĔĊŶŶŢŶŶŢ ŶŶŶŶjŶŎje.ŊVŊŶŶŶŶŶŶŶŶŶŶŶŶŶŶŶ

MŶŶiŶŶŶ[ŶŶiŶljŶŶčiŶe]ŶŶ[ZŶŶŶŶžiŶveŶŶ]ŶŶŶŶŶŶŶŶŶŶŶŶŶ MI]Ŷli]ŶŶbIŶŶ]DVIŶD.

Page 178 Uporabniški priročnik za združitveno postajo HZ-1 USB 3.0 Funkcije združitvene postaje Meni Funkcija ����vi�elj⊡Di��l��¢i��

 Kliv vive, voltowe voltowe volt

na: [[Kli�@i@e]z@]@@zši@i@ev]@@@izj@]Wi@@@w@]@@]@@zši@je@e]z@@l@@e,] @@vi@@@]@@]@@jih@veg@]@@l@ž@j@:[]lev@,]@e@@@@,]@@@]@@li]@@l. @azširi: [[Kli@@i@e]z@]@@zši@i@ev]@@@izj@[Wi@@@w@]@@]@@zši@je@i]@@@i@@ @. • Nastavi za glavni

monitor: TKIi & @i@e, T@@Tz@@I@@@@@v@i@eT@@@U@iTz@@I@@.

Page 179 Uporabniški priročnik za združitveno postajo HZ-1 USB 3.0 @azširitev namizja na zunanji monitor

□v□�b��čj��□z�□�bve��il�,□��□�e□���e□@e@i□Di��l��i@e.2.□ Kli�@i@e□ASUSTEK USB Docking Station (Združitvena postaja ASUSTEK USB). 3.□ Kli�@i@e□Mirror (Zrcalo). •□ □ V

◊
◊
◊
◊
◊
◊
◊
◊
◊
◊
◊
◊
◊
◊
◊
◊
◊
◊
◊
◊
◊
◊
◊
◊
◊
◊
◊
◊
◊
◊
◊
◊
◊
◊
◊
◊
◊
◊
◊
◊
◊
◊
◊
◊
◊
◊
◊
◊
◊
◊
◊
◊
◊
◊
◊
◊
◊
◊
◊
◊
◊
◊
◊
◊
◊
◊
◊
◊
◊
◊
◊
◊
◊
◊
◊
◊
◊
◊
◊
◊
◊
◊
◊
◊
◊
◊
◊
◊
◊
◊
◊
◊
◊
◊
◊
◊
◊
◊
◊
◊
◊
◊
◊
◊
◊
◊
◊
◊
◊
◊
◊
◊
◊
◊
◊
◊
◊
◊
◊
◊
◊
◊
◊
◊
◊
◊
◊
◊
◊
◊
◊
◊
◊
◊
◊
◊
◊
◊
◊
◊
◊
◊
◊
◊
◊
◊
◊
◊
◊
◊
◊
◊
◊
◊
◊
◊
◊
◊
◊
◊
◊
◊
◊
◊
◊
◊
◊
◊
◊
◊
◊
◊
◊
◊
◊
◊
◊
◊
◊
◊
◊
◊
◊
◊
◊
◊
◊
◊
◊
◊
◊
◊
◊
◊
◊
◊
◊
◊
◊
◊
◊
◊
◊
◊
◊
◊
◊
◊
◊
◊
◊
◊
◊
◊
◊
◊
◊
◊
◊
◊
◊
◊
◊
◊
◊
◊
◊
<p

Page 181 Uporabniški priročnik za združitveno postajo HZ-1 USB 3.0 Vzpostavitev povezave z internetom

 Image: Constraint of the constraint of the constraint

ŶŶeveŶiŶe,]če]je]MŶĊŶŶŶĬŶv]zŶŶŶŶžiŶveŶe]ŶŶŶŶġ[blŶŷiŶŶŶ]Ŷ]ŶŶŶ Ŷi]ŶŶžŶŶegŶ]ziŶŶŶjeŶjŶ.•] MŶĊŶŶŶĬŶv ŶŷjŶeŶe ŶŶŶŶŶ zŶŶŶŶžiŶveŶe ŶŶŶŶje. DŶbiŶe gŶ IŶhŶŶŶŶŶŶŶiŶŶŶŶleŶġ ŶŶčiŶe: ] M

MŶĊŶŶŶŀŶv]ŶŶjŶeŶe[ŶŶ]ŶŶŶŶ[ZŶŶŶŶžiŶveŶe]ŶŶŶŶje.]DŶbiŶe]gŶ]ŀŶ hŶŶ]ŶŶŶij]ŶŶ]ŶŶŀeŶŶje]ŶŶčiŶe:...

Page 182 Uporabniški priročnik za združitveno postajo HZ-1 USB 3.0 Odklapljanje združitvene postaje HZ-1 USB 3.0

 $imes \dots$ 

**ZŶŶŶŶ**ĬŶveŶŶ<u></u>]ŶŶŶŶŶjŶ<u></u>]|ŶhŶŶ<u></u>]ŶŶiŶljŶŶčiŶe<u>]</u>Ŷli<u></u>]izŶljŶŶčiŶe,]ŶeŶŶeŶ]Ŷ</u> Ŷ<u>[]je</u>]vŶš<u></u>]ŶŶčŶŶŶ</u>ŶlŶiŶ<u>[</u>vŶljŶŶčeŶ.

ZŶŶŶŶŹĬŶveŶe[]ŶŶŶŶŶje[]ŶŶE[]ŶŶŶIŶŶIŶŶIŶ? IŶ[]ZŶŶŶŶŹĬŶveŶŶ[]ŶŶŶŶŶjŶ[]ŶŶeŶŶ\$ŶjŶ[] IŶ[]ZŶŶŶŶŹĬŶveŶŶ[]ŶŶŶŶŶjŶ[]ŶŶeŶŶ\$ŶjŶ[]

ŶŎŶŶŶŶi.\_PŶčŶŶŎjŶe,<u></u>ŢŶŶĹĬĕŢŶŶeŶŶŶĺŶŶŶŶŶŶŶŶŶŶŶŶŶ

ZŶŶŶŶĬŴveŶe]ŶŶŶŶŶġE]ŶŶĔ]ŶŶŶŀŶŶĬŶe,]ŶŶ]ŶŶeŶŶ[vŶŶŶ]ŶŶŶŢvzŶŶ ŶŶŶvljeŶŶ]ŶŶvezŶvŶ]z]iŶŶeŶŶeŶŶŶ.]

#### Page 183: Conținutul Pachetului

ŶŶ<u></u>PŶŶŶ<u></u>Ŷ0/Ŷ00/Ŷ000MbŶŶ<u></u>ŶŶŶŶ<u></u>(ŶŶŶŶ)

 $\hat{\boldsymbol{\psi}} \hat{\boldsymbol{\psi}} = P \hat{\boldsymbol{\psi}} \hat{\boldsymbol{\psi}} \hat{\boldsymbol{\psi}} = D V [\hat{\boldsymbol{\psi}} D = (\hat{\boldsymbol{\psi}} = \hat{\boldsymbol{\psi}} \hat{\boldsymbol{\psi}} \hat{$ 

#### Page 184: Vedere Din Spate

Ghid de utilizare pentru Stația de andocare HZ-1 USB 3.0 Caracteristici hardware Vedere din spate Vedere din partea dreaptă Vedere din partea stângă Port DVI-D (o singură legătură) Petro Contectore de contectore de contectore

Pe����@lc�@ec@@ec@@e@ll@l@@@@i@@@i@@@l@l@l@l@el@i@@@zi@ ive\_c@@@@@@ibile\_HDMI. Port VGA

Page 185 Ghid de utilizare pentru Stația de andocare HZ-1 USB 3.0 Instalarea stației de andocare HZ-1 USB 3.0 Instalarea driverelor �.[]

Page 186 Ghid de utilizare pentru Stația de andocare HZ-1 USB 3.0 Utilizarea stației de andocare HZ-1 USB 3.0

C�]���iliz�ți]���ți@]@e]���¢c¢@e,]@ce@@@@eb@@ie]@ă]fie]c@@ec @@@ă[I@]@]@@@iză.]Î@]c@z]c@@@@@@,]

ŶŶilizŶţi]ŶŶŶ]cŶblŶŶ]VŶŶ,]HDMI]ŶŶŶŶ[DVIŶD]ŶeŶŶŶŶŶ]Ŷ]cŶŶecŶŶ]Ŷ Ŷ]ŶŶŶiŶŶŶ]eŶŶeŶŶ]IŶ]ŶŶţiŶ]Ŷe]ŶŶŶŶcŶŶe.

Cŵblŵŵl[]Vŵŵ/HDMI/DVIŵD[]şi[]cŵŵveŵŵŵ@HDMIŵlŵŵDVI[]ŵe[]ŵchiziţiŵŵeŵză[]ŵeŵ ŵŵŵŵ. •[] ŵŵŵŵ cŵwecŵŵţi ŵŵŵiŵŵŵŵele ŵiŵŵŵlŵŵ lŵ ŵŵŵŵŵŵile Vŵŵ, HDMI şi DVIŵD. Eŵiŵŵă ŵŵŵibiliŵŵŵeŵ...

secțiune A leșire video secțiune B extern HDMI V�� HDMI V�� 🛛 🖄 🖉 DVI�D 💿 📲 🖾 📕 ...

Page 188 Ghid de utilizare pentru Stația de andocare HZ-1 USB 3.0 Controlul afișajului

ŶeŶŶĬŶe∏ŶcceŶŶŶI∏IŶ∏ŶeŶiŶŶĨ∏ŶŶŶŶĬġeŶ∏DĬŶŶĬŶŶŶiŶŶ. Ŷ.

Di@[]b&&@[@e[]@c@ivi@ăţi,[]f@ceți[]clic[]@e[]@ăge@@@[]Show hidden icon (Se afişează pictogramele ascunse). F@ceți[]clic[]@e[]

]ŶeŶŶŶŶQ]ŶfişŶŶeŶ]lĬŶŶeï]Ŷe]ŶeŶiŶŶŶi]ŶeŶŶŶŶŶQŶŶţiŶ]Ŷe]ŶŶŶŶċŶ Ŷe.

Page 189 Ghid de utilizare pentru Stația de andocare HZ-1 USB 3.0 Funcțiile stației de andocare Meniu Funcție M���ge�[Di��]ŵŵ

F¢ceţi]clic]@e����@l@]@e�chi@e]şi]ge�@i@@fiş@jele]@@i@]i@@e@@e@i@ @l]@@@ili@@@@@l@@i] Wi@@@w@. Că@@@@@e]@c@@@@liză@i

**\$\$\$** 

Fŵceţï[clic]@eŵŵŵŵ@@izŵ@si]@ûŵûilzŵ]@liŵŵă]@e]ŵŵŵbŵeŵiŵŵŵi] @eŵŵŵŵ@îŵbŵŵä&ăţiŵeŵ] ŵŵŵŵ@EK]@ŵB

ecran: [FŶceți]clic [ÝeŶŶŶŶ]Ŷ [ŶelecŶŶ]ŶezŶlŶŶţiŶ]ecŶŶŶŶŶ

ecran:]FŶceţi]clic]ŶeŶŶŶŶŶ]Ŷ]Ŷ]ŶelecŶŶ]ŶeŶŶŶeŶ]Ŷe]ŶŶŶiŶe]ŶeŶŶŶŶ

la:]]FŶceţi]]clic]]ŶeŶŶŶŶQŶ[Ŷ]]eŶŶiŶŶe]]ŶeŶŶŶŶŶŶŶŶŶŶŶŶIJWiŶŶŶwŶ]Ŷe]]ŶeŶŶiŶŶ ŶŶele]]

Extindere:[]FŶceţi[]clic[]ŶeŶŶŶŶŶ]Ŷ[]eŶŶiŶŶe[]ŶeŶŶŶŶŶŶŶŶĬ[]WiŶŶŶwŶ]Ŷe[]Ŷ ŶŶiŶŶŶŶŶI[]ŶŶŶŶliŶeŶŶŶ.

Page 190 Ghid de utilizare pentru Stația de andocare HZ-1 USB 3.0 Extinderea desktop-ului la un monitor extern

ŶŶilizŶţi]ŶŶŶ]ŶŶiŶŶŶ]eŶŶeŶŶ]ŶeŶŶŶŶŶ şi]ŶeŶŶŶŶ]Ŷ]@ŶŶŶŶ

ŶfişŶŶeŶ<u></u>|ŶŶŶŶġ|ĴŶŶĊŶŶeŶŶ<u></u>]ŶŶŶŶ<u></u>]Ŷ<u></u>]ŶŶŶŶei]ŶŶlicŶţii]Ŷe]ŶŶŶiŶŶŶ Ŷ|ĴcŶŶŶŶŶeŶŶŶ|ŶŶi]ŷi]Ŷe]ŶŶŶŶŶŶŶŶ

Page 191 Ghid de utilizare pentru Stația de andocare HZ-1 USB 3.0 Oglindirea desktop-ului la un monitor extern

ŶŶilizŶţi]ŶŶŶ]ŶŶûŶŶġŶŶġŶŶġŶŶ]ŶeŶŶŶŶŶŶŶŶġŢŶŢŶŶŶĬicŶ]zŶŶŶ]ŶeŶŶŶ ŶŶŶŶĬŶŶi.

NOTĂ:[**E**ŶŶe]ŶŶŶŶĺ[cŶ[ecŶŶŶŶĺ]cŶŶŶŶŶeŶŶŶŀŶŶi]Ŷă]Ŷe]îŶŶegŶeŶŶ că]ŶŶŶ[Ŷă]ŶâlŶâie]ŶeŶŶŶŶŶ

ŶŶŶŶă[ŶŶŶificŶŶeŶ]ŶŶŶŶŶŶŶŶŶijŶe]Ŷe]Ŷe]Ŷe]ŶŶiŶŶŶiŶŶŶŶŀ]eŶŶeŶŶ. Pentru a oglindi desktop-ul la un monitor extern: Ŷ.]

F¢ceţi]clic]c¢@]b¢¢¢¢¢¢l]¢i¢]¢¢e¢¢¢¢©]î¢]z¢¢¢]¢e]¢¢¢ific¢¢e] ]¢e¢¢¢¢@]@]@e¢chi¢e]@e¢i¢¢l] Di¢¢l¢¢i¢¢. 2.] F¢ceţi]clic]@e]ASUSTEK USB Docking Station (Staţie de andocare ASUSTEK USB).

#### Page 192: Conectarea La Internet

 Ghid de utilizare pentru Stația de andocare HZ-1 USB 3.0 Conectarea la Internet

 ��iliz@ţi
 ��i
 @
 @
 @
 @
 @
 @
 @
 @
 @
 @
 @
 @
 @
 @
 @
 @
 @
 @
 @
 @
 @
 @
 @
 @
 @
 @
 @
 @
 @
 @
 @
 @
 @
 @
 @
 @
 @
 @
 @
 @
 @
 @
 @
 @
 @
 @
 @
 @
 @
 @
 @
 @
 @
 @
 @
 @
 @
 @
 @
 @
 @
 @
 @
 @
 @
 @
 @
 @
 @
 @
 @
 @
 @
 @
 @
 @
 @
 @
 @
 @
 @
 @
 @
 @
 @
 @
 @
 @
 @
 @
 @
 @
 @
 @
 @
 @
 @
 @
 <

ŶeŶŶŶĬŊġŶĬbeŶŊŶĬŊŶŶŶŶŶŶŶŶŶĬŶŶĬŊŶŶŶŊŶeŊŶŶŎĿĴŶŶŶŶĿĴŶŶŶĿŢĬŶŊŶŶĿŶŶŶĬŊŶŶĿŢĬŶŊĊŶŶĿŊĬŢŶŊĊŶŶĿŊĬŢŶŊĊŶŶĿŊĬŢŶ

Ŷcă[]ŶcēŶcŶŶeŶ]Ŷe[]cŶŶecŶŶŶe[]Ŷ]|ŶŶeŶŶeŶ]ŶûŶ[]ŶŶeŶŶeŶ]ŶŶiŶ[]iŶŶeŶŶeŶiŶ[]ŶŶŶţi ei]Ŷe]ŶŶŶŶcŶŶe]Ŷe[]Ŷ[]iŶŶŶŶ]Ŷ]eşŶŶŶŶ,]

îŶŶŶēbŶţi]ŶŶŶiŶĬŶŶŶŶŶŶŶŶŶĬ]Ŷē]ŶeţeŶ]ĬŶŶĊă]ŶŶœŶŶ]MŶC]Ŷ]ŶŶŶţiei] Ŷe]ŶŶŶŶĊŶŶe]eŷŶe]cŶŶe]cŶŶvŶ]blŶcŶŶă]Ŷe]

Page 193 Ghid de utilizare pentru Stația de andocare HZ-1 USB 3.0 Deconectarea stației de andocare HZ-1 USB 3.0

PŶŶŶeţi]cŶŶecŶŶ[şi]ŶecŶŶecŶŶ]ŶŶŶţiŶ]Ŷe]ŶŶŶŶcŶŶe[îŶ]ŶiŶŶ]ce]cŶŶŶ ŶŶŶeŶŶŶ[]eŶŶe]îŶ]fŶŶŶcţiŶŶŶe. •

ŶŶŶ<u></u>]ŶecŶŶecŶŶţi<u></u>]ŶŶŶţiŶ]Ŷe]ŶŶŶŶŶŶŶe]ĴŶĴŶŶŶeŶŶŶŶ|]ŶŶŶŶŶfeŶŶŶ| ŶŶi]Ŷe]ŶŶŶe]ĵŶŶŶe]cŶŶŶŶŶŶŶŶŶŶŶ

Ŷe<u></u>]ŶŶŶŶ¢¢Ŷe.]ŶşŶeŶŶŶţi]ŶâŶă[]ĬŶjĨĬŶŶlizŶŶeŶ]ŶŶŶŶŶfeŶŶŶŶĺŶŶi]Ŷe]ŶŶ Ŷe.•

ŶŶŶ[ŶecŶŶecŶŶţi]ŶŶŶţiŶ]Ŷe]ŶŶŶŶ¢e]ŶŶŶŶ¢i]câŶŶ]ŶŶŶŶ¢ţi]cŶŶe cŶŶ[|Ŷ]|ŶŶeŶŶeŶ]ŶŶiŶ]ŶŶŶŶŶ|]ei]ŶŶŶŶ.]

Mŵi[]îŵûâi]]ŵecŵŵecŵŵțiŵvă[]ŵe[Iŵ]Iŵŵeŵŵeŵ. Pentru a deconecta stația de andocare USB 3.0: • ŵŵilizŵți]]fŵŵcțiŵ[]Safely remove hardware (Eliminare în siguranță a unui

 $dispozitiv hardware) [] \widehat{\mathbf{0}} i \widehat{\mathbf{0}} ] z \widehat{\mathbf{0}} \widehat{\mathbf{0}} ] \widehat{\mathbf{0}} = [ \widehat{\mathbf{0}} \widehat{\mathbf{0}} \widehat{\mathbf{0}} \widehat{\mathbf{0}} ] \widehat{\mathbf{0}} = [ \widehat{\mathbf{0}} \widehat{\mathbf{0}} \widehat{\mathbf{0}} \widehat{\mathbf{0}} \widehat{\mathbf{0}} \widehat{\mathbf{0}} ] \widehat{\mathbf{0}} ] \widehat{\mathbf{0}} ] \widehat{\mathbf{0}} = [ \widehat{\mathbf{0}} \widehat{\mathbf{0}} \widehat{\mathbf{0}} \widehat{\mathbf{0}} \widehat{\mathbf{0}} \widehat{\mathbf{0}} ] \widehat{\mathbf{0}} = [ \widehat{\mathbf{0}} \widehat{\mathbf{0}} \widehat{\mathbf{0}} \widehat{\mathbf{0}} \widehat{\mathbf{0}} \widehat{\mathbf{0}} ] \widehat{\mathbf{0}} ] \widehat{\mathbf{0}} = [ \widehat{\mathbf{0}} \widehat{\mathbf{0}} \widehat{\mathbf{0}} \widehat{\mathbf{0}} \widehat{\mathbf{0}} \widehat{\mathbf{0}} ] \widehat{\mathbf{0}} = [ \widehat{\mathbf{0}} \widehat{\mathbf{0}} \widehat{\mathbf{0}} \widehat{\mathbf{0}} \widehat{\mathbf{0}} \widehat{\mathbf{0}} ] \widehat{\mathbf{0}} = [ \widehat{\mathbf{0}} \widehat{\mathbf{0}} \widehat{\mathbf{0}} \widehat{\mathbf{0}} \widehat{\mathbf{0}} \widehat{\mathbf{0}} \widehat{\mathbf{0}} \widehat{\mathbf{0}} ] \widehat{\mathbf{0}} = [ \widehat{\mathbf{0}} \widehat{\mathbf{0}} \widehat{\mathbf{0}} \widehat{\mathbf{0}} \widehat{\mathbf{0}} \widehat{\mathbf{0}} \widehat{\mathbf{0}} ] \widehat{\mathbf{0}} = [ \widehat{\mathbf{0}} \widehat{\mathbf{0}} \widehat{\mathbf{0}} \widehat{\mathbf{0}} \widehat{\mathbf{0}} \widehat{\mathbf{0}} \widehat{\mathbf{0}} ] \widehat{\mathbf{0}} = [ \widehat{\mathbf{0}} \widehat{\mathbf{0}} \widehat{\mathbf{0}} \widehat{\mathbf{0}} \widehat{\mathbf{0}} \widehat{\mathbf{0}} \widehat{\mathbf{0}} ] \widehat{\mathbf{0}} = [ \widehat{\mathbf{0}} \widehat{\mathbf{0}} \widehat{\mathbf{0}} \widehat{\mathbf{0}} \widehat{\mathbf{0}} \widehat{\mathbf{0}} \widehat{\mathbf{0}} ] \widehat{\mathbf{0}} = [ \widehat{\mathbf{0}} \widehat{\mathbf{0}} \widehat{\mathbf{0}} \widehat{\mathbf{0}} \widehat{\mathbf{0}} \widehat{\mathbf{0}} ] \widehat{\mathbf{0}} = [ \widehat{\mathbf{0}} \widehat{\mathbf{0}} \widehat{\mathbf{0}} \widehat{\mathbf{0}} \widehat{\mathbf{0}} \widehat{\mathbf{0}} ] \widehat{\mathbf{0}} = [ \widehat{\mathbf{0}} \widehat{\mathbf{0}} \widehat{\mathbf{0}} \widehat{\mathbf{0}} \widehat{\mathbf{0}} ] \widehat{\mathbf{0}} = [ \widehat{\mathbf{0}} \widehat{\mathbf{0}} \widehat{\mathbf{0}} \widehat{\mathbf{0}} \widehat{\mathbf{0}} ] \widehat{\mathbf{0}} = [ \widehat{\mathbf{0}} \widehat{\mathbf{0}} \widehat{\mathbf{0}} \widehat{\mathbf{0}} \widehat{\mathbf{0}} \widehat{\mathbf{0}} ] \widehat{\mathbf{0}} = [ \widehat{\mathbf{0}} \widehat{\mathbf{0}} \widehat{\mathbf{0}} \widehat{\mathbf{0}} \widehat{\mathbf{0}} \widehat{\mathbf{0}} ] \widehat{\mathbf{0}} = [ \widehat{\mathbf{0}} \widehat{\mathbf{0}} \widehat{\mathbf{0}} \widehat{\mathbf{0}} \widehat{\mathbf{0}} ] \widehat{\mathbf{0}} = [ \widehat{\mathbf{0}} \widehat{\mathbf{0}} \widehat{\mathbf{0}} \widehat{\mathbf{0}} \widehat{\mathbf{0}} ] \widehat{\mathbf{0}} = [ \widehat{\mathbf{0}} \widehat{\mathbf{0}} \widehat{\mathbf{0}} \widehat{\mathbf{0}} ] \widehat{\mathbf{0}} = [ \widehat{\mathbf{0}} \widehat{\mathbf{0}} \widehat{\mathbf{0}} \widehat{\mathbf{0}} ] \widehat{\mathbf{0}} = [ \widehat{\mathbf{0}} \widehat{\mathbf{0}} \widehat{\mathbf{0}} \widehat{\mathbf{0}} ] \widehat{\mathbf{0}} = [ \widehat{\mathbf{0}} \widehat{\mathbf{0}} \widehat{\mathbf{0}} \widehat{\mathbf{0}} ] \widehat{\mathbf{0}} = [ \widehat{\mathbf{0}} \widehat{\mathbf{0}} \widehat{\mathbf{0}} \widehat{\mathbf{0}} ] \widehat{\mathbf{0}} = [ \widehat{\mathbf{0}} \widehat{\mathbf{0}} \widehat{\mathbf{0}} \widehat{\mathbf{0}} ] \widehat{\mathbf{0}} = [ \widehat{\mathbf{0}} \widehat{\mathbf{0}} \widehat{\mathbf{0}} ] \widehat{\mathbf{0}} = [ \widehat{\mathbf{0}} \widehat{\mathbf{0}} \widehat{\mathbf{0}} ] \widehat{\mathbf{0}} = [ \widehat{\mathbf{0}} \widehat{\mathbf{0}} \widehat{\mathbf{0}} ] \widehat{\mathbf{0}} = [ \widehat{\mathbf{0}} \widehat{\mathbf{0}} \widehat{\mathbf{0}} ] \widehat{\mathbf{0}} = [ \widehat{\mathbf{0}} \widehat{\mathbf{0}} \widehat{\mathbf{0}} ] \widehat{\mathbf{0}} = [ \widehat{\mathbf{0}} \widehat{\mathbf{0}} \widehat{\mathbf{0}} ] \widehat{\mathbf{0}} ] \widehat{\mathbf{0}} = [ \widehat{\mathbf{0}} \widehat{\mathbf{0} ] \widehat{\mathbf{0}} ] \widehat{\mathbf{0}} = [ \widehat{\mathbf{0}} \widehat{\mathbf{0}} \widehat{\mathbf{0}} ] \widehat{\mathbf{0}} = [ \widehat{\mathbf{0}} \widehat{\mathbf{0}} \widehat{\mathbf{0}} ] \widehat{\mathbf{0}} ] \widehat{\mathbf{0}} = [ \widehat{\mathbf{0} \widehat{\mathbf{0}} \widehat{\mathbf{0}} ] \widehat{\mathbf{0}} ] \widehat{\mathbf{0}} = [ \widehat{\mathbf{0} \widehat{\mathbf{0}} ] \widehat{\mathbf{0}} = [ \widehat{\mathbf{0}} \widehat{\mathbf{0} ] \widehat{\mathbf{0}} ] \widehat{\mathbf{0}} ] \widehat{\mathbf{0} =$ 

## This manual is also suitable for:

Usb3.0\_hz-1 docking-station